LIVRET STAGIAIRE

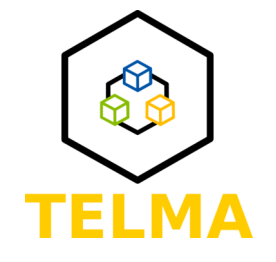

# **TP7 SUPERVISER LA PRODUCTION**

Date : 28/09/2022

Auteur(s): RIVIERE Guillaume, KAMAL Oumaima, PRORIOL François

Licence : CC 4.0 BY-NC-SA<sup>[https://creativecommons.org/licenses/by-nc-sa/4.0/deed.fr]</sup> + licence commerciale ET-LIOS<sup>[https</sup>://et-lios.s-mart.fr/licencecommerciale/]

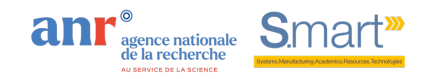

# Table des matières

| Introduction                                   | 3  |
|------------------------------------------------|----|
| 1. Contexte                                    |    |
| 2. Utilisation de l'application INTOUCH HMI    | 5  |
| 3. Utilisation de l'application PcVue          | 16 |
| 4. Description du fonctionnement du processus  |    |
| 5. Travail de supervision à réaliser (InTouch) | 27 |
| 6. Travail de supervision à réaliser (PcVue)   | 32 |
|                                                |    |

### Introduction

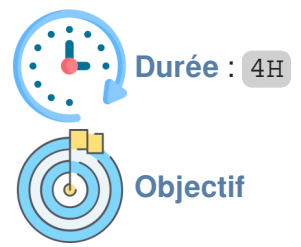

Ce tutoriel a pour objectifs :

- La configuration de l'accès aux variables de l'automate de commande du processus industriel
- La mise en place une l'interface de supervision Intouch / PcVue

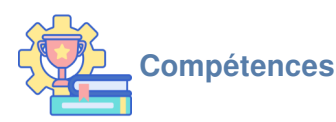

Réaliser une application de supervision industrielle pour mettre en place une télémaintenance

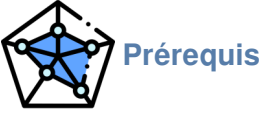

- TP1 : Découvrir et connaitre l'installation
- TP3 : Créer et gérer un tableau de bord

### 1. Contexte

Vous faites partie d'une équipe de professionnels de maintenance de l'entreprise E-Maille. Le groupe SMART a fait appel à vos services afin de mettre en œuvre une application de supervision d'un procédé industriel.

Pour la supervision d'un processus appelé **DEROULEUSE PRESSE**, on souhaite visualiser et contrôler /commander à distance l'application au travers de certains paramètres clés.

La supervision permet de réaliser une interface Homme/Machine mais aussi de remonter des paramètres au niveau de la Gestion de production. Elle est souvent utilisée pour la conduite des équipements d'une usine.

### 💉 Problématique

L'objectif principal est de d'abord configurer l'accès aux variables de l'automate de commande du processus industriel, puis de mettre en place une l'interface de supervision avec Intouch ou avec PcVue.

### Déroulement

Pour mener à bien la mise en place de cette supervision, il faut suivre les étapes suivantes :

- Prendre connaissance du fonctionnement de la machine via le TP1 (Découvrir l'installation)
- Suivre le tutoriel de présentation du logiciel INTOUCH HMI ou de PcVue
- Configurer l'accès aux variables et réaliser la supervision

# 2. Utilisation de l'application INTOUCH HMI

InTouch est un logiciel qui permet de développer des applications de supervision industrielle. Il est organisé en 2 parties :

- WindowMaker : c'est la partie considérée comme « l'outil de développement ». Elle permet de créer les pages écran que l'exploitant de la supervision consultera et sur lesquelles il agira. Cette création comprend une partie graphique, une partie programmation (scripts) ainsi que des éléments de configuration de l'application.

- WindowViewer : c'est la partie d'« exploitation », laquelle correspond à la partie utile de l'application de supervision. Au final, c'est cette partie et elle seule qui intéresse l'utilisateur de la supervision.

### Procédure : Démarche pour le développement d'une application de supervision

Les procédures suivantes sont décrites pour pouvoir créer une interface de supervision :

- Démarrage et configuration de l'application
- Configuration des noms d'accès
- Création de variables
- Dessiner
- Animer
- Exploiter

### Démarrage de l'application

Présentation de la fenêtre générale en mode développement

- Lancer le logiciel InTouch
- Le gestionnaire d'application de supervision se lance et vous pouvez alors créer une nouvelle application en faisant : *Fichier> Nouveau*
- Créer la nouvelle application sur D:\gmp\groupeXn°poste. En paramètre n'hésitez pas à mettre vos noms afin de retrouver facilement votre dossier
- Lancer l'application en double-cliquant dessus. Ensuite la fenêtre de WindowMaker apparaitra.

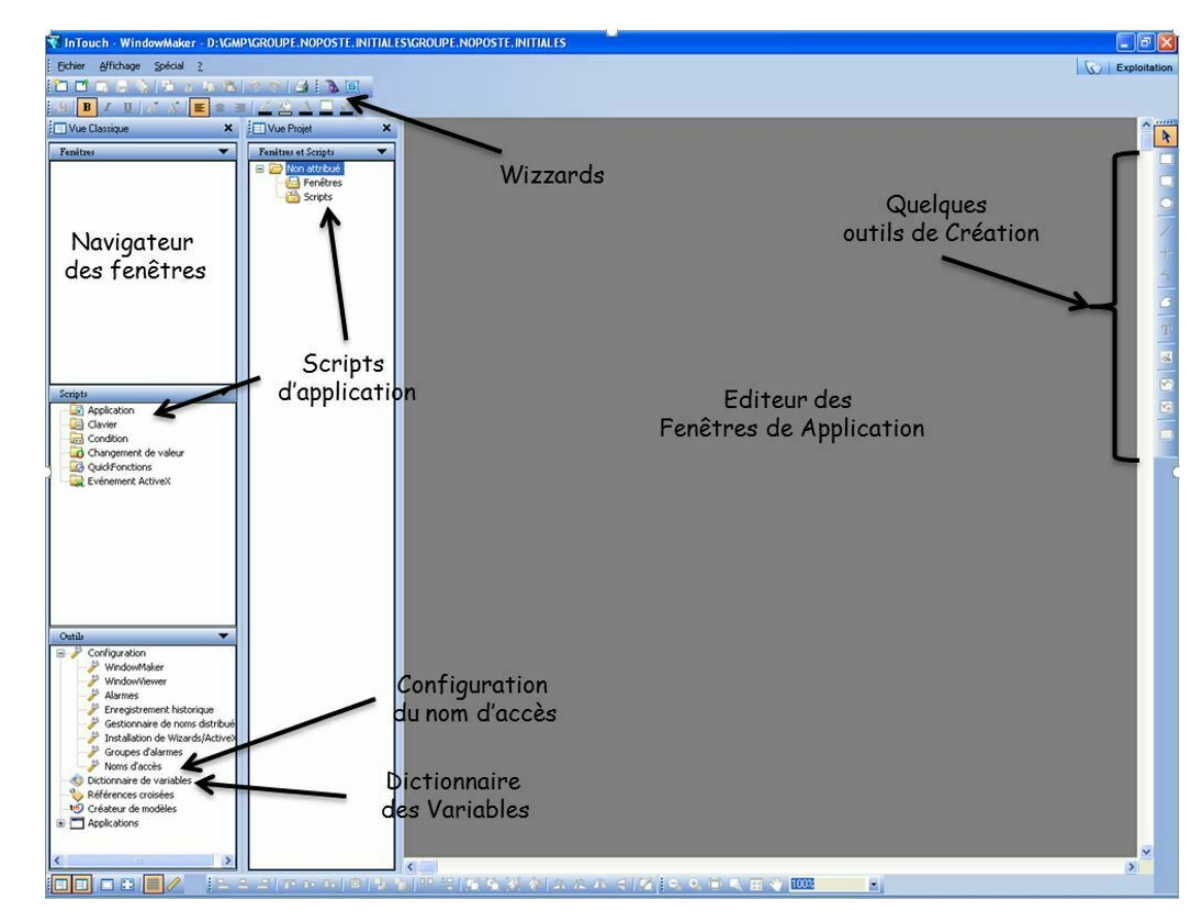

Votre application ne comporte pas encore de fenêtres. Celles-ci peuvent être créées ou bien importées. Dans un premier temps, une fenêtre comprenant les graphismes pour l'animation sera importée. Allez dans *Fichier>Importer* et à l'aide du navigateur déplacez-vous dans le dossier :

### Poste de travail\etudiants\commun general\laboAPI&RLI\Supervision\V9\_V10

Cochez Fenêtres et allez dans « *Sélectionner »* puis cochez les fenêtres à importer ( Panneau de contrôle) puis validez l'importation.

Vous constatez que la fenêtre importée comprend les graphismes présentés ci-après :

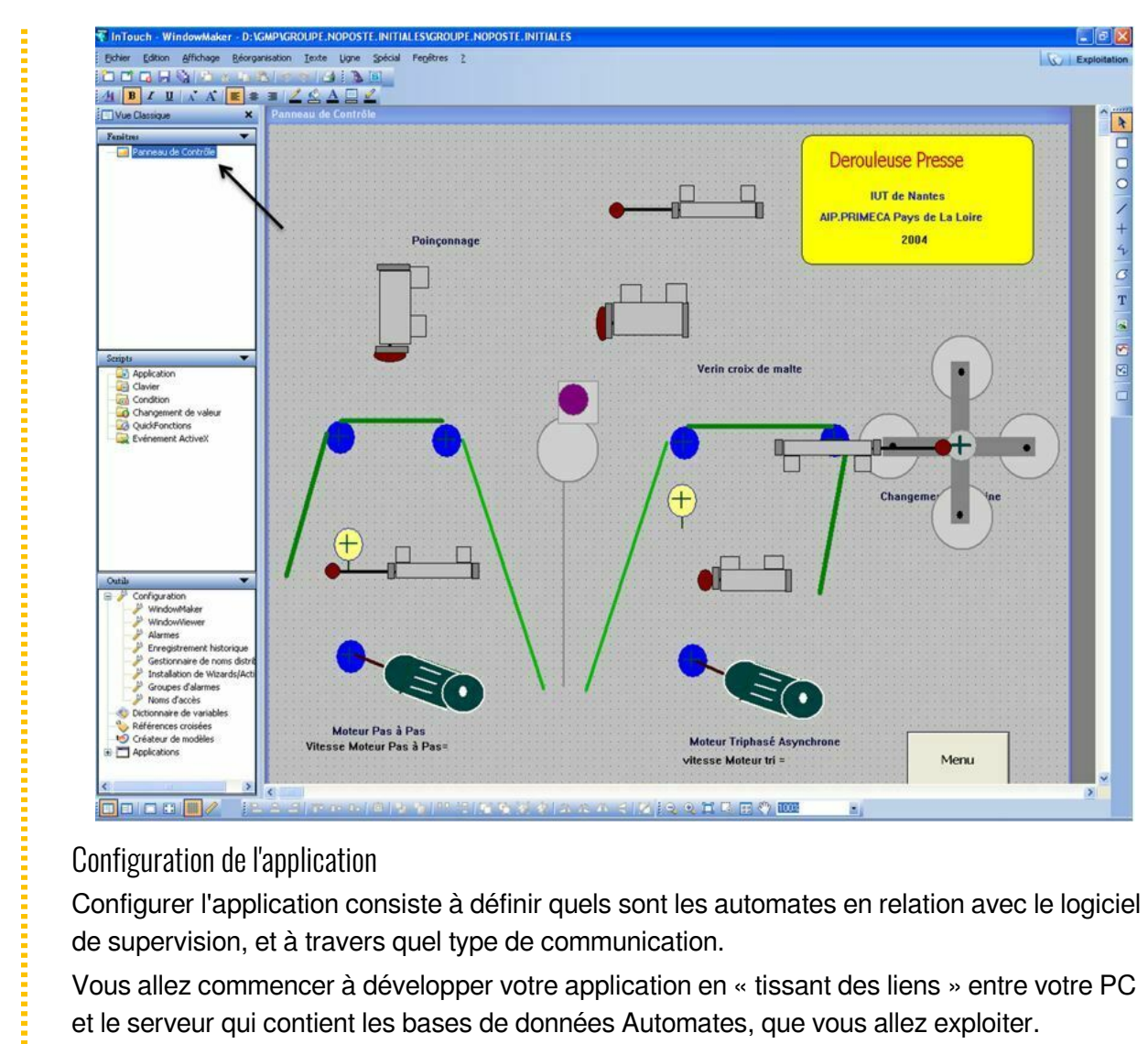

### Configuration de l'application

Configurer l'application consiste à définir quels sont les automates en relation avec le logiciel de supervision, et à travers quel type de communication.

Vous allez commencer à développer votre application en « tissant des liens » entre votre PC et le serveur qui contient les bases de données Automates, que vous allez exploiter.

### Procédure : Configuration des noms d'accès

Définition des équipements (automates) à atteindre

Aller dans le menu Configuration > Nom d'accès. Sélectionner le bouton « Ajouter » un nouvel équipement

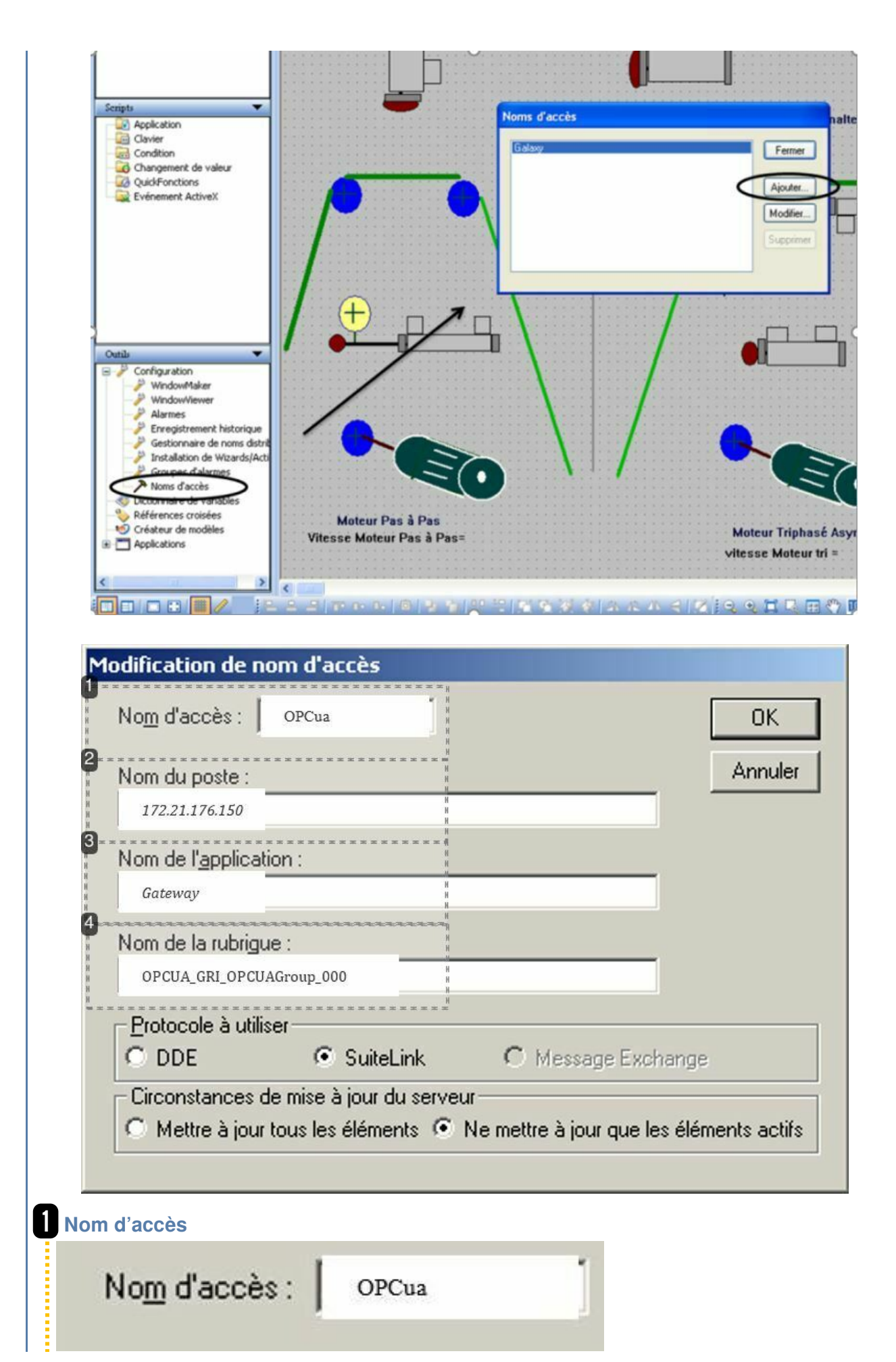

ł

C'est le nom d'identification de la configuration des liaisons : OPCua

| 2 | Nom du poste                                                                                          |
|---|----------------------------------------------------------------------------------------------------|
|   | Nom du poste :                                                                                        |
|   | 172.21.176.150                                                                                        |
|   | 172.21.188.150 (l'adresse IP du serveur)                                                              |
| 3 | Nom d'application                                                                                     |
|   | Nom de l' <u>application</u> :                                                                        |
|   | Gateway                                                                                               |
|   | Gateway (driver configuré via Archestra system management Console)                                    |
| 4 | Nom de la rubrique                                                                                    |
|   | Nom de la rubrigue :                                                                                  |
|   | OPCUA_GRI_OPCUAGroup_000                                                                              |
|   | Vous indiquez le nom du groupe de variable OPCUA dédié à la supervision :<br>OPCUA_GRI_OPCUAGroup_000 |

### Procédure : Création des variables

| Dictionnaire de variables      |                                |                 |                                   |
|--------------------------------|--------------------------------|-----------------|-----------------------------------|
| O Princip O Détails 2 ne       | s . O Détails et alarmes . O l | Membres,        | * * * * * * * * * * * * * * * * * |
| 1 Nouveau Diestaurer Supprimer | Enregistrer 7 Sélect           |                 | Annuler Fermer                    |
| Variable : Roincon sorti 5     | Type E/S                       | discret 3       | 1                                 |
| Groupe \$System                | O Lecture                      | seule 💿 Le      | cture/écriture                    |
| Commentaire : AccessLevel      |                                |                 |                                   |
| Enregis. données Enreg. événe  | ments                          | /aleur mémorisé | e 🔲 Paramètres mémorisés          |
| Valeur initiale :              | Val IIM min -                  | 22760           | Val IIM max : 00767               |
|                                | Val. Om min                    | -32760          | Vol. 614 mar                      |
| Bande morte : 0                | Val. brute min. :              | -32768          | Val. brute max. : 32767           |
| Unités de mesure :             | Bande morte enreg. :           | 0               | Conversion                        |
|                                |                                |                 |                                   |
| Nom d'accès OPCua              | 4                              |                 |                                   |
| Nom d'accès OPCua              |                                |                 |                                   |

Dictionnaire des Variables dans la rubrique Configuration Dictionnaire de variables 2 Détails O Détails et alarmes O Princip Membres Supprimer Enregistrer Restaurer 7 Annuler Nouveau ectionner. Fermer 1 5 Type. E/S discret 3 Variable : Poincon sorti Groupe... \$System O Lecture seule Lecture/écriture Commentaire : AccessLevel Enregis. données Enreg. événements Valeur mémorisée Paramètres mémorisés 0 Val. UM max. : Valeur initiale : Val. UM min. : -32768 32767 0 Val. brute min. : Val. brute max. : 32767 Bande morte : -32768 Conversion Unités de mesure : Bande morte enreg. : n Linéaire O Racine carrée 4 Nom d'accès. OPCua Elément : xCptPoinconBas Utiliser le nom de variable comme nom d'élément 6 Une fois déclaré l'équipement dans lequel notre application ira faire la lecture des données OPCUA, on peut commencer avec la déclaration de variables et les associer aux symboles OPCUA. 2 Création de la variable Dictionnaire de variables 2 Détails O Principal O Détails et alarmes Membres Nouveau Restaurer Supprimer Enregistrer 7 ectionner. Annuler Fermer 1 3 Variable : 5 E/S discret Poincon sorti Type. Groupe... \$System C Lecture seule Lecture/écriture Commentaire : AccessLevel Enregis. données Enreg. événements Valeur mémorisée Paramètres mémorisés Dans un premier temps on va déclarer une seule variable « Poincon\_sorti » qui est une variable de type E/S Entier et on va l'associer au symbole OPCUA « xCptPoinconBas ». Ce symbole contient les bits à utiliser pour le capteur de position du vérin de poinconnage. 1. Cliquez sur *Nouveau* pour déclarer une nouvelle variable. 2. Cocher l'onglet Détails pour avoir accès aux champs concernant l'adresse cible de lecture. 3. Sélectionner le type de variable ; dans ce cas, la variable « Poincon\_sorti » est de type E/S discrète

| <b>3</b> D | éfinition de la variable        |                                                                |
|------------|---------------------------------|----------------------------------------------------------------|
| 1          | Nouveau Destaurer Supprimer     | Enregistrer 7 Sélectionner >> Annuler Fermer                   |
|            | Variable : Poincon_sorti 5      | Type E/S discret                                               |
|            | Groupe \$System                 | O Lecture seule  O Lecture / écriture                          |
|            | Commentaire : AccessLevel       |                                                                |
|            | Enregis. données Enreg. événeme | nts Valeur mémorisée Paramètres mémorisés                      |
|            | Valeur initiale : 0             | Val. UM min. : -32768 Val. UM max. : 32767                     |
|            | Bande morte : 0                 | Val. brute min. : -32768 Val. brute max. : 32767               |
|            | Unités de mesure :              | Bande morte enreg. : 0 Conversion                              |
|            | Nom d'accès OPCua               |                                                                |
|            | Elément: xCptPoinconBas 6       | Utiliser le nom de variable comme nom d'élément                |
|            | 4 Indiquer le Nom d'accès : c'  | est-à-dire l'identifiant le la configuration dans laquelle les |

4. Indiquer le Nom d'accès ; c'est-à-dire l'identifiant le la configuration dans laquelle les symboles OPCUA seront lus : *OPCua.* 

5. Indiquer le nom de la variable (associer un mnémonique au symbole OPCua, celui-ci peut porter le même nom).

- 6. Indiquer le symbole OPCua de lecture dans l'automate.
- 7. Enregistrer la déclaration de la variable.

### Résultat

### Variables disponibles

Dans le cadre du TP, nous utiliserons le tableau suivant pour avoir accès aux variables suivantes de la dérouleuse presse :

| Variables de l'Automatisme          | Туре        | Nom du symbole (OPCUA)     | Adresse dans<br>l'Automate<br>M262 |
|-------------------------------------|-------------|----------------------------|------------------------------------|
|                                     | Er          | trées                      |                                    |
| Registre d'Entrées Discrètes        | E/S Entier  | Poinçonnage                |                                    |
| Vérin Croix de malte sorti          | Discret     | xCptMalteSortie            | %IX2.2                             |
| Vérin Croix de malte rentré         | Discret     | xCptMalteRentre            | %IX2.1                             |
| Poinçon sorti                       | Discret     | xCptPoinconBas             | %IX2.4                             |
| Poinçon rentré                      | Discret     | xCptPoinconHaut            | %IX2.3                             |
| Bande accumulateur max (bas)        | Discret     | xCptAlarmeBoucleHaut       | %M42                               |
| Bande accumulateur min (haut)       | Discret     | xCptAlarmeBoucleBas        | %M43                               |
| Registre d'Entrées Discrètes        | E/S Entier  | Vérins                     |                                    |
| Vérin 2 (Mot Tri) gliss sorti       | Discret     | xDefaut1                   | %IX4.1                             |
| Vérin 2 (Mot Tri) gliss rentré      | Discret     | xDefaut0                   | %IX4.2                             |
| Position Croix de Malte en Vertical | E/S Discret | xCptBobine                 | %IX2.7                             |
| Nbre de pièces Fabriques            | E/S Entier  | Nombre_piece               | %MW30                              |
| Longueur de Bande Parcourue         | E/S Entier  | longueurpas                | %IW2                               |
| Vitesse Moteur Triphasé             | E/S Entier  | diActlVelo                 |                                    |
| Vitesse Moteur Pas à Pas            | E/S Entier  | Vitesse avance             | %MW253                             |
|                                     | So          | orties                     |                                    |
| Registre de Sorties Discrètes       | E/S Entier  | Croix                      |                                    |
| Rentrer vérin Croix de malte        | Discret     | xCmdVerinMalte             |                                    |
| Sortir Vérin Poinçonnage            | Discret     | xCmdVerinPoincon           |                                    |
| Registre des Sorties de Glissement  | E/S Entier  | Glissement                 |                                    |
| Sortir vérin gliss 1                | Discret     | xDmd_Pilotage_Verin_Avance |                                    |
| Sortir vérin gliss 2                | Discret     | xDmd_Pilotage_Verin_Accu   |                                    |

### Procédure : Dessiner

### Dessiner

Avec ce logiciel, vous allez pouvoir créer votre graphique et animer les objets que vous créez. La création du graphique se fait simplement avec des fonctionnalités ressemblant à celles disponibles dans un logiciel simple comme **Paint**. Vous pouvez compléter la fenêtre fournie par des éléments que vous aurez créés.

### Procédure : Animer

### 1 Animer

La troisième étape consiste à lier les objets que vous avez créés aux variables de votre processus, déclarées dans la partie communication. En effet, dans cette phase-là, on définit un comportement aux objets précédemment créés selon l'état des variables du processus « dérouleuse presse ».

Comme exemple prenons le vérin de Poinçonnage .

Afin d'animer la partie représentant le fin de course vérin poinçonnage rentré (variable OPCua « xCptPoinconHaut»). Il faudra tout d'abord dissocier les éléments de la figure pour en accéder individuellement et leur associer aux variables d'animation. Pour cela il faut faire

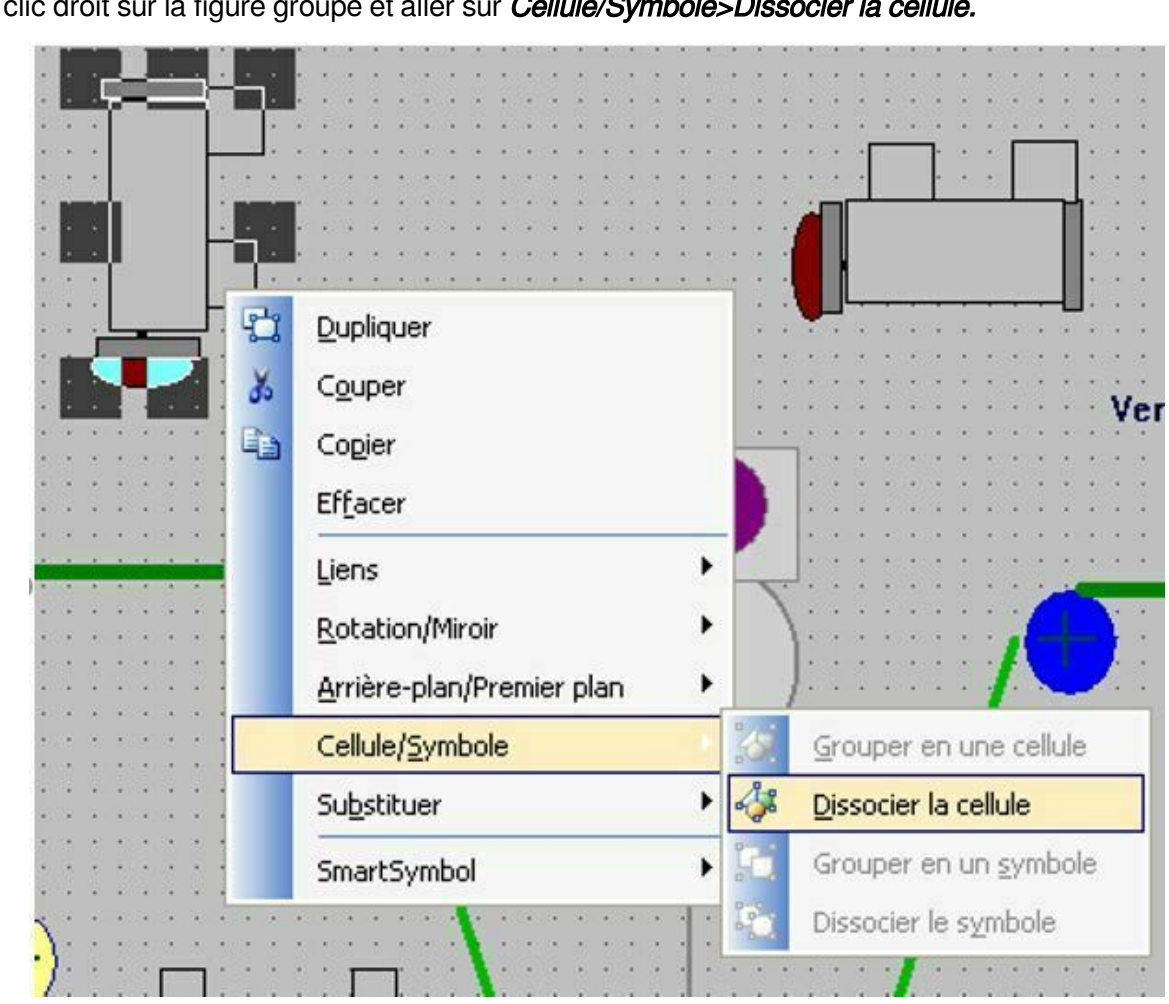

Une fois dissociées on peut animer la figure représentant le capteur en question. En faisant double clic sur l'élément une fenêtre de configuration apparaitra. Cette fenêtre contient toutes les options d'animation que l'on peut donner à un élément dessiné, comme par exemple : sa couleur de remplissage, son emplacement en deux directions, sa visibilité, sa rotation, sa taille, etc...

| Tupe d'objet : Restand  | e Lion              | précédent lien auivant | OK                    |
|-------------------------|---------------------|------------------------|-----------------------|
| Type d'objet : nectangi |                     |                        | Annuler               |
| Commandes               | Couleur de ligne    | Couleur de remplissage | Couleur de texte      |
| Entrée                  | 🗖 Discrète          | 🔽 🛛                    | 📕 Discrète            |
| Discrète                | 🗖 Analogique        | nalogique              | C Analogique          |
| 🗆 Analogique            | 🗖 Alarme discrète   | L Alarme discrète      | Alarme discrète       |
| 🗆 Chaîne                | 🔲 Alarme analogique | Alarme analogique      | 📕 🗌 Alarme analogique |
| Curseur                 | Taille de l'objet   | Emplacement            | ~% de remplissage —   |
| ☐ Vertical              | E Hauteur           | C Vertical             | C Vertical            |
| Horizontal              |                     | Horizontal             | Horizontal            |
| Bouton tactile          | Divers              | Affichage des valeurs  | 1.<br>                |
| 🗖 Valeur discrète       | 🗖 Visibilité        | Discret                |                       |
| C Action                | Clignotement        | C Analogique           |                       |
| Afficher la fenêtre     | C Orientation       | 🗖 Chaîne               |                       |
| Masquer la fenêtre      | Désactivation       |                        |                       |

Dans le cas du poinçon, on veut changer la couleur de remplissage de l'élément en utilisant une variable discrète, car xCptPoinconHaut correspond à la valeur d'un bit avec une valeur TOR.

- 1. Mettre une couleur rouge au repos et vert lors de son activation.
- 2. Associer l'animation à la variable « xCptPoinconHaut

| Type d'objet : Rectangle     | Lien précédent Lien suivant        | Annuler |
|------------------------------|------------------------------------|---------|
| Couleur de                   | remplissage -> Expression discrète |         |
| xpression :                  |                                    | OK      |
| Poincon rentre 2             |                                    |         |
| Poincon rentre 2<br>Couleurs |                                    | Annuler |

Nota : En 2, vous pouvez saisir des expressions logiques à l'aide des opérateurs AND, NOT...

ATTENTION : il n'est pas possible de saisir directement le symbole OPCUA sauf si vous avez coché la case d'équivalence dans l'étape de déclaration de variables.

### Procédure : Exploiter

### Passage en exploitation

Vous pouvez tester votre programme en passant dans l'exploitation. C'est là que vous allez valider votre configuration et toute la chaîne des définitions (variable, graphique, animation). Pour basculer facilement de WindowMaker à WindowViewer, repérez dans le coin supérieur droit de la fenêtre de travail le mot *Exploitation*. De même dans WindowViewer repérez le mot *Développement,* également, sur le coin supérieur (cliquez dessus pour revenir en mode création).

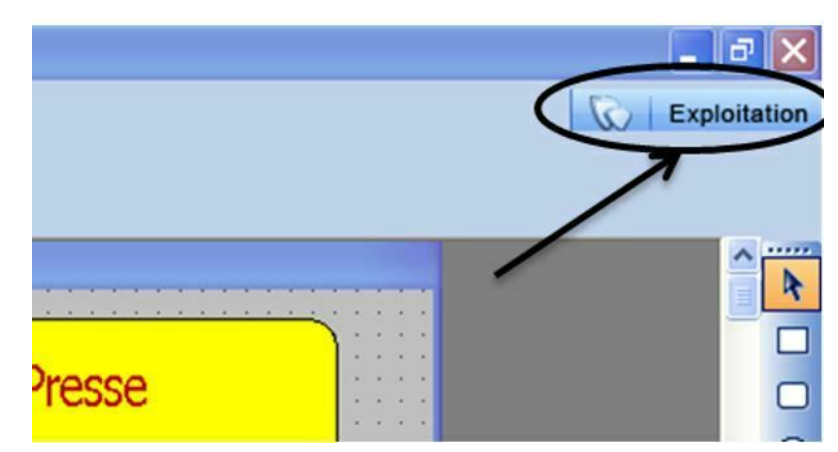

Lorsque le processus industriel sera lancé, vous pourrez voir le changement de couleur associé au poinçonnage dans ce volet d'exploitation

# 3. Utilisation de l'application PcVue

PcVue est un logiciel qui permet de développer des applications de supervision industrielle.

2 modes sont possibles :

- Le mode « édition » qui permet de développer la supervision (création des vues, des animations, des variables, ...)
- Le mode « exécution » qui permet d'exploiter la supervision avec toutes ses animations.

Nous allons voir ici comment le connecter au serveur OPC de notre automate par l'intermédiaire de Top Server 6.

### Procédure : Démarche pour la communication entre PcVue et l'automate

Les procédures suivantes sont décrites pour pouvoir créer une interface de supervision :

- Démarrage et création du projet sous PcVue
- Configuration de la communication OPC
- Création du serveur OPC
- Communication avec Top Server 6
- Création d'un groupe OPC
- Mapping avec les variables PcVue

Il restera ensuite à dessiner, animer et exploiter

Ouverture de PcVue

### Procédure : Création d'un projet

| :\ARC Informatique\PcVue 15\USR |                   |                  |           |  |  |
|---------------------------------|-------------------|------------------|-----------|--|--|
| Nom                             | Version du format | Modifié le       | Taille    |  |  |
| Coox_projet                     | 15.1              | 2022-06-10 15:38 | 1 705 151 |  |  |
| Telma                           | 15.1              | 2022-06-15 12:50 | 188 089   |  |  |
|                                 |                   |                  |           |  |  |
|                                 |                   |                  |           |  |  |

| :\ARC Informatique\PcVue 15\     | USR               |                  |           |
|----------------------------------|-------------------|------------------|-----------|
| Nom                              | Version du format | Modifié le       | Taille    |
| Coox_projet                      | 15.1              | 2022-06-10 15:38 | 1 705 151 |
| Telma                            | 15.1              | 2022-06-15 12:50 | 188 089   |
|                                  |                   |                  |           |
| ntrer un nom valide pour créer u | un nouveau projet |                  |           |

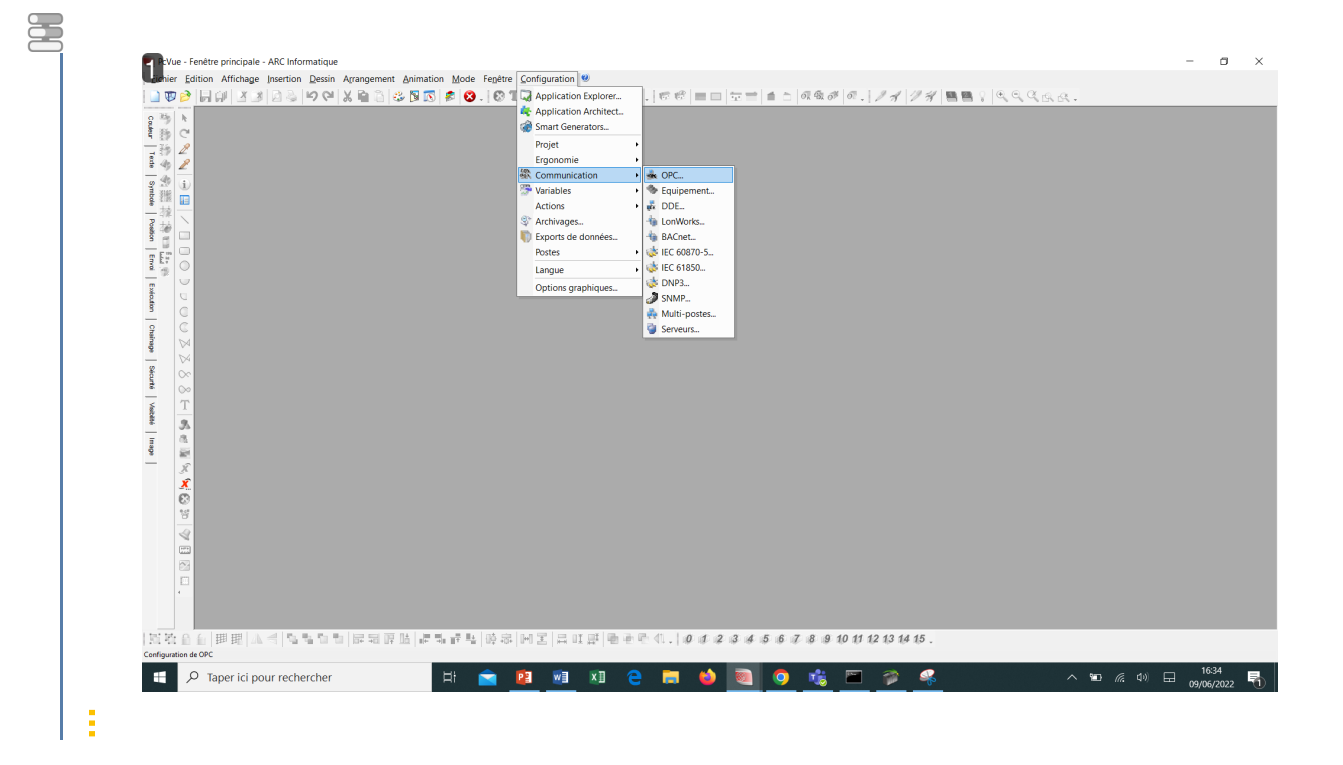

### 1 Configuration communication OPC

- Maintenant que le logiciel est lancé, on configure la communication. Pour cela aller dans
- Configuration > Communication > OPC

### Procédure : Création serveur OPC

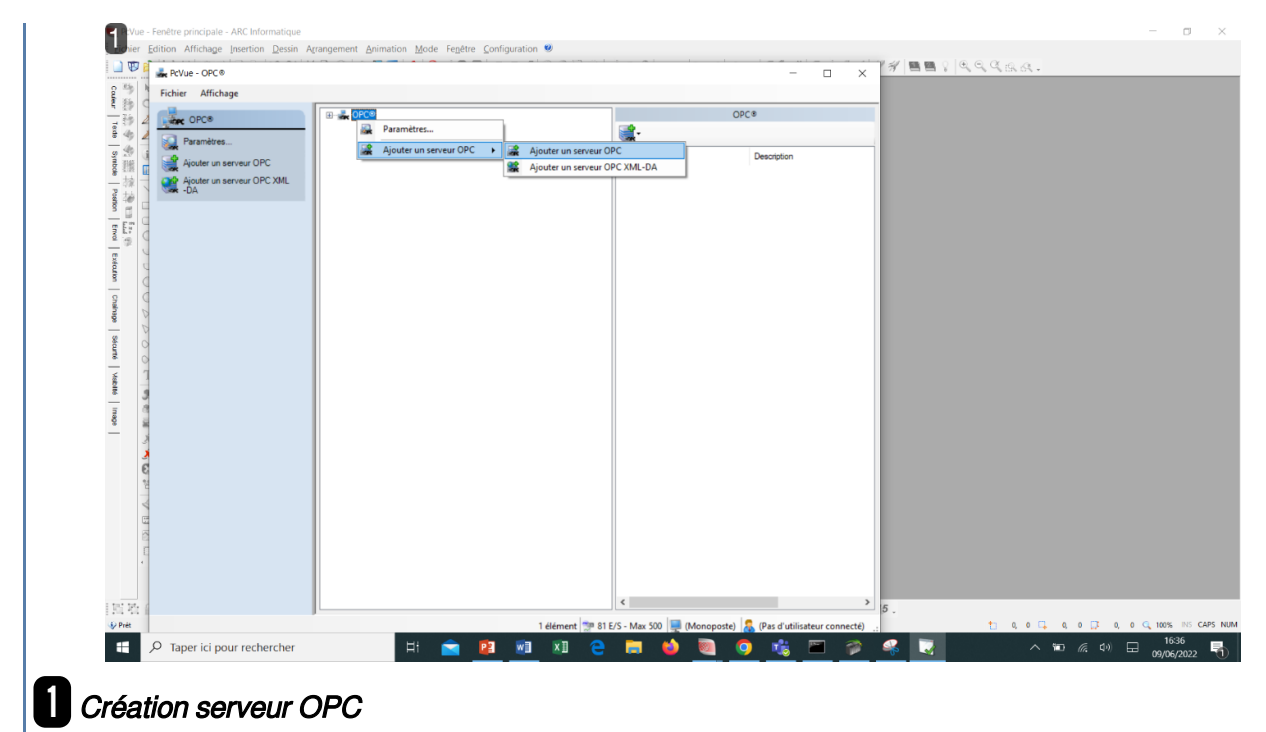

Le but est de créer un serveur OPC pour accéder aux Channels présents sous Top Server. Pour ce faire, effectuer un clic droit sur OPC, puis sélectionnez « Ajouter un serveur OPC ».

### Procédure : Communication avec Top Server

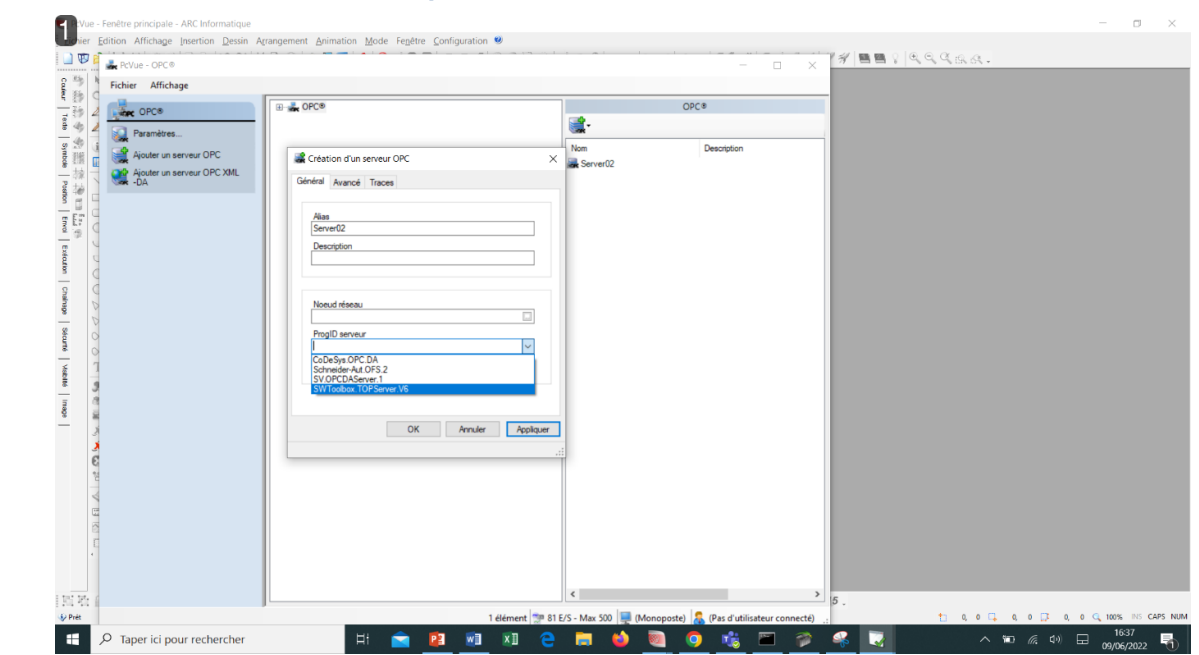

1 Communication avec Top Server 6

Dans l'onglet « Général » création d'un serveur OPC, on sélectionne « SWToolbox. TOPServer. V6 » dans « ProgID Serveur ». Cela permet de communiquer avec le logiciel TOP Server 6.

| Polier Affichage       Server02         Denarrer le serveur OPC       Anêter le serveur OPC         Achter le serveur OPC       Segrime         Mapring       Propriétés         Aponter ung groupe OPC       Copier         Copier       Copier         Copier       Copier         Mass du serveur       Server02         Nom       Général         Avancé       Traces         Alas du serveur       Server02         Nom       Group011         Description       Pesotption         Période de mise à jour frh.mm ss fff)       0 : 00 : 01 . 000         C : 00 : 01 . 000       Actif au démarrage | Revue - OPC®                                                                                                    | 0                                                                                                    |                        | - 0         |
|----------------------------------------------------------------------------------------------------|----------------------------------------------------------------------------------------------------|----------------------------------------------------------------------------------------------------|------------------------|-------------|
| Server02       Server02         Definance is serveur OPC       Arriter is serveur OPC         Sepsimer       Supprimer         Mapping       Propriets         Propriets       Anoter in groupe OPC         Copier       Copier         Copier       Copier         Copier       Copier         Propriets       Avancé in groupe OPC         Server02       X         Général       Avancé Traces         Aias du serveur       Server02         Nom       Group01         Description       Periode de mise à jour (hh.mm.ss.fff)         0 : 00 : 01 . 000       Actf au démarrage                      | Fichier Affichage                                                                                                    |                                                                                                    |                        |             |
|                                                                                                    | Server02                                                                                                    |                                                                                                    |                        | Server02    |
| Création d'un groupe OPC ×<br>Général Avancé Traces<br>Alas du serveur Server02 Nom Group01 Description<br>Période de mise à jour (hh.mm.ss.fff) 0 : 00 : 01 . 000<br>✓ Actf au démarrage                                                                                                    | Démarrer le serveur DPC<br>Antère le serveur DPC<br>Supprimer<br>Mapping<br>Propriètés<br>Ajouter un groupe DPC<br>Deire<br>Copier<br>Copier | Demaner le serveur OPC     Anter le serveur OPC     Supprimer     Mapping     Propriétés     Ajouter un groupe OPC     S     Copier     Couper | Nom<br>Nom<br>Caroup01 | Description |
| Création d'un groupe OPC       ×         Général Avancé Traces         Alas du serveur         Server02         Nom         Group01         Description         Période de mise à jour (hhmm:ssff)         0 : 00 : 01 . 000         ✓ Actf au démarrage                                                                                                    | 5                                                                                                    | O                                                                                                    |                        |             |
| Général     Avancé     Traces       Alas du serveur     Server02       Nom     Group01       Description       Période de mise à jour (hh:mm:ss fff)       0 : 00 : 01 . 000       ✓ Actif au démarrage                                                                                                    |                                                                                                    | Création d'un groupe OPC                                                                                                    | ×                      |             |
| General Avancé Traces          Alas du serveur         Server02         Nom         Group01         Description         Période de mise à jour (hh.mm:ss fff)         0 : 00 : 01 . 000         ✓ Actf au démarrage                                                                                                    |                                                                                                    |                                                                                                    | 0                      |             |
| Alas du serveur         Server02         Nom         Group01         Description         Période de mise à jour (hh.mm.ss.fff)         0 : 00 : 01 . 000         ✓ Actif au démarrage                                                                                                    |                                                                                                    | General Avancé Traces                                                                                                    |                        |             |
| Nams ou serveur         Server02         Nom         Group01          Description         Période de mise à jour (hh.mm.ts.fff)         0 : 00 : 01 . 000         ✓ Actif au démarrage                                                                                                    |                                                                                                    | Alter de constant                                                                                                    |                        |             |
| Nom         Group01         Description         Période de mise à jour (hh.mm:ss.fff)         0 : 00 : 01 . 000         ✓ Actif au démarrage                                                                                                    |                                                                                                    | Alias du serveur<br>Server02                                                                                                    |                        |             |
| Group01 <br>Description<br>Période de mise à jour (hh.mm.ts.fff)<br>0 : 00 : 01 . 000<br>✓ Actif au démarrage                                                                                                    |                                                                                                    | Nom                                                                                                    |                        |             |
| Description         Période de mise à jour (hh.mm:ss.fff)         0 : 00 : 01 . 000         ✓ Actif au démarrage                                                                                                    |                                                                                                    | Group01                                                                                                    |                        |             |
| Période de mise à jour (hh.mm.ts.fff)<br>0 : 00 : 01 . 000<br>✓ Actif au démarrage                                                                                                    |                                                                                                    | Description                                                                                                    |                        |             |
| Période de mise à jour (hh.mm:ss.fff)<br>0 : 00 : 01 . 000<br>Actif au démarrage                                                                                                    |                                                                                                    |                                                                                                    |                        |             |
|                                                                                                    |                                                                                                    | Période de mise à jour (hh.mm.ss.fff)<br>0 : 00 : 01 .<br>☑ Actif au démarrage                                                                 | 000                    |             |
|                                                                                                    |                                                                                                    |                                                                                                    |                        |             |
|                                                                                                    |                                                                                                    |                                                                                                    |                        |             |
|                                                                                                    |                                                                                                    |                                                                                                    |                        |             |

### 1 Création d'un groupe OPC

Une fois le serveur opérationnel, il faut maintenant créer un groupe OPC. Pour ce faire, effectuer un clic droit sur le serveur, puis sélectionnez « Ajouter un groupe OPC ».

Le groupe se retrouve ainsi ajouté au serveur.

### Procédure : Mapping

| Revue - OPC                       | Nom                                   | Variable                    | Groupe  | ^            |  |
|-----------------------------------|---------------------------------------|-----------------------------|---------|--------------|--|
| €-C _AdvancedTags                 | Application GML CoursetA              | To notice                   | circupo |              |  |
| Fichier Affichage                 | Application_GVL_courantA              | Cite diamate a la set       |         |              |  |
| CustomAlarms                      | Application GVL iCountedactu          | Selectionner les colonnes 🔸 |         |              |  |
| Server02                          | Application GVL (CoupleFyac           | Sélecteur de variables      |         |              |  |
| Démarrer le servi                 | Application GVL (CoupleMiniAccu)      | Créer une variable          |         |              |  |
| LocalHistonan                     | Application GVL (CoupleMiniFice       | Creer une variable          |         |              |  |
| Arrêter le serveur                | Application GVL NombreBobineConso     | Démapper un élément         |         |              |  |
|                                   | Application GVL iNombreBobineStock    |                             |         |              |  |
| Supprimer                         | Application GVL iPotentiometreProt    |                             |         |              |  |
| Manning                           | Application GVL iQuantiteBandeMaxi    |                             |         |              |  |
| ⊕- 📁 _System                      | Application GVL iQuantiteBandeMini    |                             |         |              |  |
| Propriétés 😥 🖓 Data Type Examples | Application GVL iStepPoinconnage      |                             |         |              |  |
| ⊕ ⊖ Simulation Examples           | Application_GVL_Nombre_bobine         |                             |         |              |  |
| Ajouter un groupe 📄 🟳 Telma       | Application_GVL_Nombre_piece          |                             |         |              |  |
| Conjer                            | Application_GVL_Nombre_tours          |                             |         |              |  |
| a - j                             | Application_GVL_rRetourDebit          |                             |         |              |  |
| Couper Sutem                      | Application_GVL_TempAccu              |                             |         |              |  |
|                                   | Application_GVL_TempAvance            |                             |         |              |  |
| GVL                               | Application_GVL_TempRoulement         |                             |         |              |  |
|                                   | Application_GVL_wFormat_bobine        |                             |         |              |  |
| 2                                 | Application_GVL_wQuantite_produit     |                             |         |              |  |
|                                   | Application_GVL_wType_produit         |                             |         |              |  |
|                                   | Application_GVL_wVitesseMotAccu       |                             |         |              |  |
|                                   | Application_GVL_wVitesseMotEvac       |                             |         |              |  |
|                                   | all Application_GVL_xClok             |                             |         |              |  |
|                                   | all Application_GVL_xCmdVerinneOrange |                             |         |              |  |
|                                   | all Application_GVL_xCmdVerinneRouge  |                             |         |              |  |
|                                   | 288 Application_GVL_xCmdVerinneVerte  |                             |         | ×            |  |
| Telma.Automate.Application.GVL    |                                       |                             |         | 55 éléments: |  |
|                                   |                                       |                             |         |              |  |
|                                   |                                       |                             |         |              |  |
|                                   |                                       |                             |         |              |  |
|                                   |                                       |                             |         |              |  |
|                                   |                                       |                             |         |              |  |
|                                   |                                       |                             |         |              |  |
|                                   |                                       |                             |         |              |  |
|                                   |                                       |                             |         |              |  |
|                                   |                                       |                             |         |              |  |
|                                   |                                       |                             |         |              |  |
|                                   |                                       |                             |         |              |  |
|                                   |                                       |                             | 5       |              |  |

### 1 Mapping

Ensuite en cliquant sur « Mapping » on remarque plusieurs dossiers et notamment le dossier « Telma » qui la Channel que l'on a créé précédemment sous TOP Server 6.

Lorsque l'on clique sur GVL, une liste de variables apparaît dans la partie droite de la fenêtre. Ces variables sont celles que l'on a exportées de TOP Server 6 et que l'on a ajoutées au groupe d'étiquette « GVL ».

Il faut maintenant créer les variables qui serviront à la supervision. Pour cela, il suffit de faire un clic droit sur la variable qu'on souhaite utiliser.

| Application_GVL_Acc_av<br>38 Application_GVL_Accu_bes<br>39 Application_GVL_Accu_bet<br>39 Application_GVL_Acquit<br>39 Application_GVL_MIT_av<br>39 Application_GVL_MIT_av<br>39 Application_GVL_MIT_av |                                                                                                    |                                                                                                    |                                                                                                    |
|----------------------------------------------------------------------------------------------------|----------------------------------------------------------------------------------------------------|----------------------------------------------------------------------------------------------------|----------------------------------------------------------------------------------------------------|
| III Application_GVL_Accu_bas<br>III Application_GVL_Accu_haut<br>III Application_GVL_Accu_haut<br>ord Application_GVL_Atr_av<br>IIII Application_GVL_Atr_av                                              |                                                                                                    |                                                                                                    |                                                                                                    |
| III Application_GVL_Accu_haut<br>III Application_GVL_Acquit                                                                                                    |                                                                                                    |                                                                                                    |                                                                                                    |
| 318 Application_GVL_Acquit<br>Application_GVL_Al1r_av<br>318 Application_GVL_Alarm_bas                                                                                                    |                                                                                                    |                                                                                                    |                                                                                                    |
| Application_GVL_Al1r_av                                                                                                    |                                                                                                    |                                                                                                    |                                                                                                    |
| III Application_GVL_Alarm_bas                                                                                                    |                                                                                                    |                                                                                                    |                                                                                                    |
|                                                                                                    | Server02.Telma.Automate.Application.GVL.Appl                                                                                                    | Group01                                                                                                    |                                                                                                    |
| III Application_GVL_Alarm_haut                                                                                                    | Server02.Telma.Automate.Application.GVL.Appl                                                                                                    | Group01                                                                                                    |                                                                                                    |
| III Application_GVL_AlarmeCI                                                                                                    | Server02.Telma.Automate.Application.GVL.Appl                                                                                                    | Group01                                                                                                    |                                                                                                    |
| Application_GVL_Alarmes_sys                                                                                                    |                                                                                                    |                                                                                                    |                                                                                                    |
| BIB Application_GVL_Alti_acc                                                                                                    |                                                                                                    |                                                                                                    |                                                                                                    |
| Ill Application_GVL_Alti_av                                                                                                    |                                                                                                    |                                                                                                    |                                                                                                    |
| IIII Application_GVL_Arr_alti_av                                                                                                    |                                                                                                    |                                                                                                    |                                                                                                    |
| III Application GVL Atteinte phre piece                                                                                                    | Server02 Telma Automate Application GVL Appl                                                                                                    | Group01                                                                                                    |                                                                                                    |
| III Application GVL Atteinte nore tours                                                                                                    | erer er er er er er er er er er er er er                                                                                                    | Groupe i                                                                                                    |                                                                                                    |
| III Application GVL Au                                                                                                    | Server02.Telma.Automate.Application.GVL.Appl.                                                                                                    | Group01                                                                                                    |                                                                                                    |
| Application GVL bCodeur1                                                                                                    |                                                                                                    |                                                                                                    |                                                                                                    |
| Application_GVL_bCodeur2                                                                                                    |                                                                                                    |                                                                                                    |                                                                                                    |
| Application_GVL_bCodeur3                                                                                                    |                                                                                                    |                                                                                                    |                                                                                                    |
| Application_GVL_bCodeur4                                                                                                    |                                                                                                    |                                                                                                    |                                                                                                    |
| Application_GVL_bCodeur5                                                                                                    |                                                                                                    |                                                                                                    |                                                                                                    |
| Application_GVL_bCodeur6                                                                                                    |                                                                                                    |                                                                                                    |                                                                                                    |
| BIB Application_GVL_Bit_Forcage_Mode_distant                                                                                                    |                                                                                                    |                                                                                                    |                                                                                                    |
| Ittl Application_GVL_Bit_Forcage_Mode_distant_1                                                                                                    |                                                                                                    |                                                                                                    |                                                                                                    |
| IIII Application_GVL_BlinkbothSOut                                                                                                    |                                                                                                    |                                                                                                    |                                                                                                    |
| III Application_GVL_binkmotout                                                                                                    |                                                                                                    |                                                                                                    |                                                                                                    |
| Application GVL Chat mode                                                                                                    |                                                                                                    |                                                                                                    |                                                                                                    |
| Application GVL Cmd arr av                                                                                                    |                                                                                                    |                                                                                                    |                                                                                                    |
| Application GVL Cmd av                                                                                                    |                                                                                                    |                                                                                                    |                                                                                                    |
| Application_GVL_Cmd_dcy_av                                                                                                    |                                                                                                    |                                                                                                    |                                                                                                    |
| Application_GVL_CourantA                                                                                                    | Server02.Telma.Automate.Application.GVL.Appl                                                                                                    | Group01                                                                                                    |                                                                                                    |
| Application_GVL_CourantABC                                                                                                    | Server02.Telma.Automate.Application.GVL.Appl                                                                                                    | Group01                                                                                                    |                                                                                                    |
| III Application_GVL_D_abou                                                                                                    |                                                                                                    |                                                                                                    |                                                                                                    |
| III Application_GVL_D_abou_1                                                                                                    |                                                                                                    |                                                                                                    |                                                                                                    |
| EIE Application_GVL_D_abou_2                                                                                                    |                                                                                                    |                                                                                                    |                                                                                                    |
| BIB Application_GVL_D_abou_3                                                                                                    |                                                                                                    |                                                                                                    |                                                                                                    |
| all Application_GVL_D_arr_acc                                                                                                    |                                                                                                    |                                                                                                    |                                                                                                    |
| TH Application GVL D arr mot                                                                                                    |                                                                                                    |                                                                                                    |                                                                                                    |
| III Application GVL D arr mot 1                                                                                                    |                                                                                                    |                                                                                                    |                                                                                                    |
| 310 Application GVL D arr mot 2                                                                                                    |                                                                                                    |                                                                                                    |                                                                                                    |
| III Application_GVL_D_arr_telma                                                                                                    |                                                                                                    |                                                                                                    |                                                                                                    |
| III Application GV/L D court                                                                                                    |                                                                                                    |                                                                                                    |                                                                                                    |
|                                                                                                    |                                                                                                    |                                                                                                    |                                                                                                    |
| H: 🔿 🗖 🖬 🗐 🛆                                                                                                    | 👝 📣 🗃 😤 🔽                                                                                                    |                                                                                                    |                                                                                                    |
|                                                                                                    |                                                                                                    |                                                                                                    | 15/                                                                                                    |
|                                                                                                    | <ul> <li>Application, GV, J. Alamach, Yr.</li> <li>Application, GV, J. Alamach, S. S. Alamach, S. S. Alamach, S. S. Alamach, S. S. Alamach, S. S. Alamach, S. S. Alamach, S. S. Alamach, S. S. S. S. S. S. S. S. S. S. S. S. S.</li></ul> | <ul> <li>Bernericki, C. M., Berner, Pr.</li> <li>Bernericki, C. M., Berner, Pr.</li> <li>Bernericki, C. M., Berner, Bernericki, S. M., Bernericki, S. M.,</li></ul> | Image: Section (SVL Area)       Server 02 Telma Automate Application (SVL Appl. Group))         Image: Section (SVL Area)       Server 02 Telma Automate Application (SVL Appl. Group))         Image: Section (SVL Area)       Server 02 Telma Automate Application (SVL Appl. Group))         Image: Section (SVL Area)       Server 02 Telma Automate Application (SVL Appl. Group))         Image: Section (SVL Area)       Server 02 Telma Automate Application (SVL Appl. Group))         Image: Section (SVL Area)       Server 02 Telma Automate Application (SVL Appl. Group))         Image: Section (SVL Appl. Section (SVL Appl. Group))       Server 02 Telma Automate Application (SVL Appl. Group))         Image: Section (SVL Appl. Section (SVL Appl. Group))       Server 02 Telma Automate Application (SVL Appl. Group))         Image: Section (SVL Appl. Section (SVL Appl. Group))       Server 02 Telma Automate Application (SVL Appl. Group))         Image: Section (SVL Appl. Section (SVL Appl. Group))       Server 02 Telma Automate Application (SVL Appl. Group))         Image: Section (SVL Appl. Section (SVL Appl. Group))       Server 02 Telma Automate Application (SVL Appl. Group))         Image: Section (SVL Appl. Section (SVL Appl. Group))       Server 02 Telma Automate Application (SVL Appl. Group))         Image: Section (SVL Appl. Section (SVL Appl. Group))       Server 02 Telma Automate Application (SVL Appl. Group))         Image: Section (SVL Appl. Section (SVL Appl. Group))       Server 02 Telma Automate Application (SVL Appl. Group)) |

# 4. Description du fonctionnement du processus

### Présentation Générale de la Dérouleuse Presse

Le processus à superviser est architecturée autour de 2 systèmes mécaniques permettant le déroulement de produit en bande continue, servant une presse verticale. Ce type de système est particulièrement présent dans l'industrie (sidérurgie, papeterie, imprimerie).

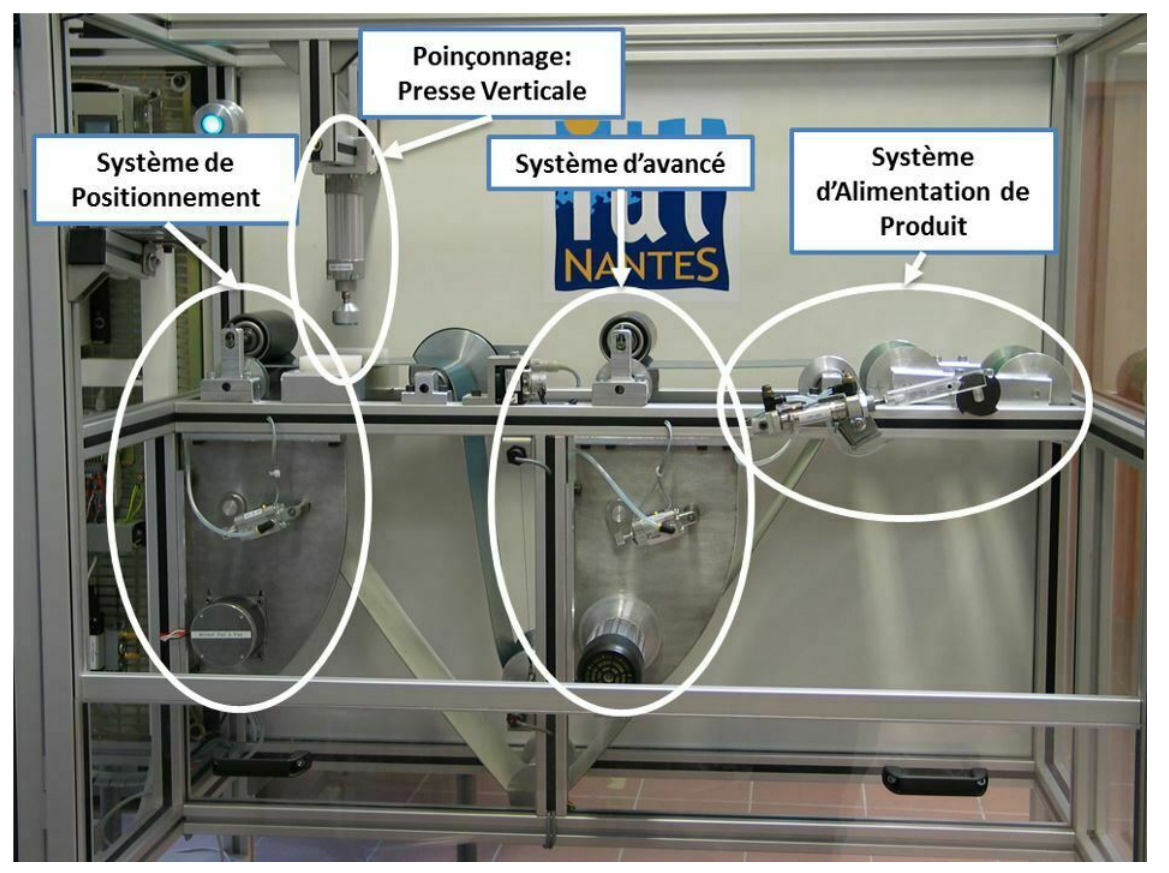

L'alimentation en produit est composée en entrée par un système automatisé de changement de bobines, constitué d'un barillet supportant deux bobines, entraîné par un vérin mécanique et une croix de malte :

Le produit est matérialisé par une bande continue, dont l'avance est assurée par deux systèmes d' entraînement :

### Système de Positionnement – Moteur Pas à Pas

Ce système tire sur le produit pour l'amener sous la presse, en respectant les paramètres de fabrication (espacement entre 2 poinçonnages). Il assure également le poinçonnage. Le positionnement se fait à l'aide d'un moteur pas à pas.

### Système d'Avance – Moteur Triphasé

Ce système achemine en continue le produit en entrée de la presse, en alimentant un accumulateur permettant d'avoir un stock tampon lors du changement de bobine qui se fait alors en temps masqué.

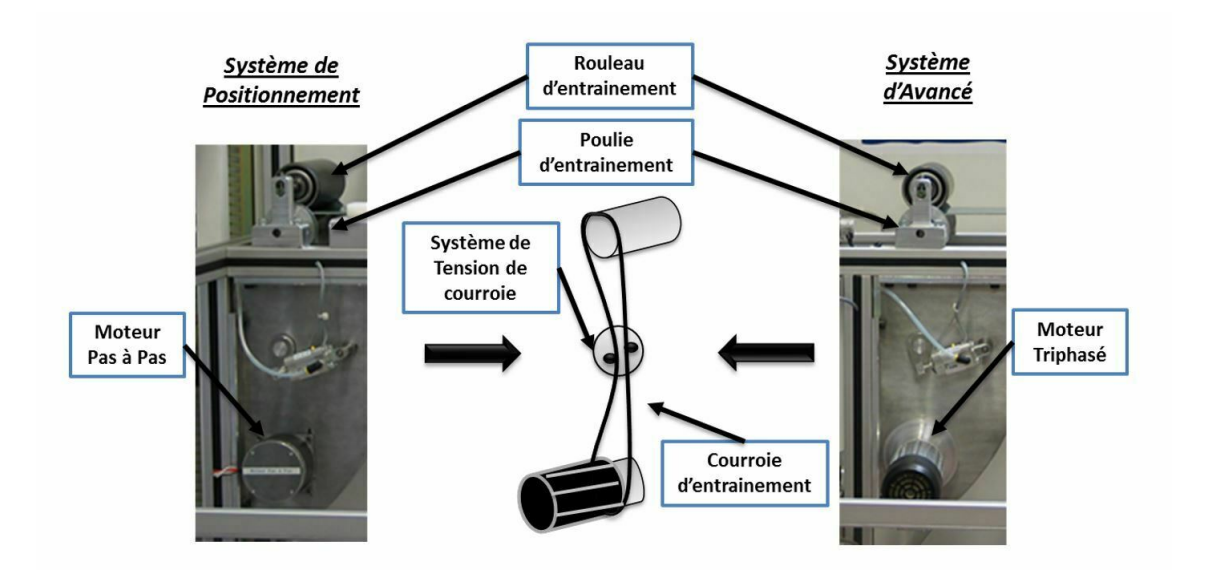

### Partie commande

La partie contrôle/commande permet de piloter la machine. Elle est principalement constituée (cf. figure ci-dessous) d'un automate M262 (1), une carte d'entrée sorties (2), une carte de comptage rapide (3) et une carte de sortie analogique (4). Les moteurs continu et pas à pas sont pilotés respectivement par un variateur (5) et une carte de contrôle spécifique (6).

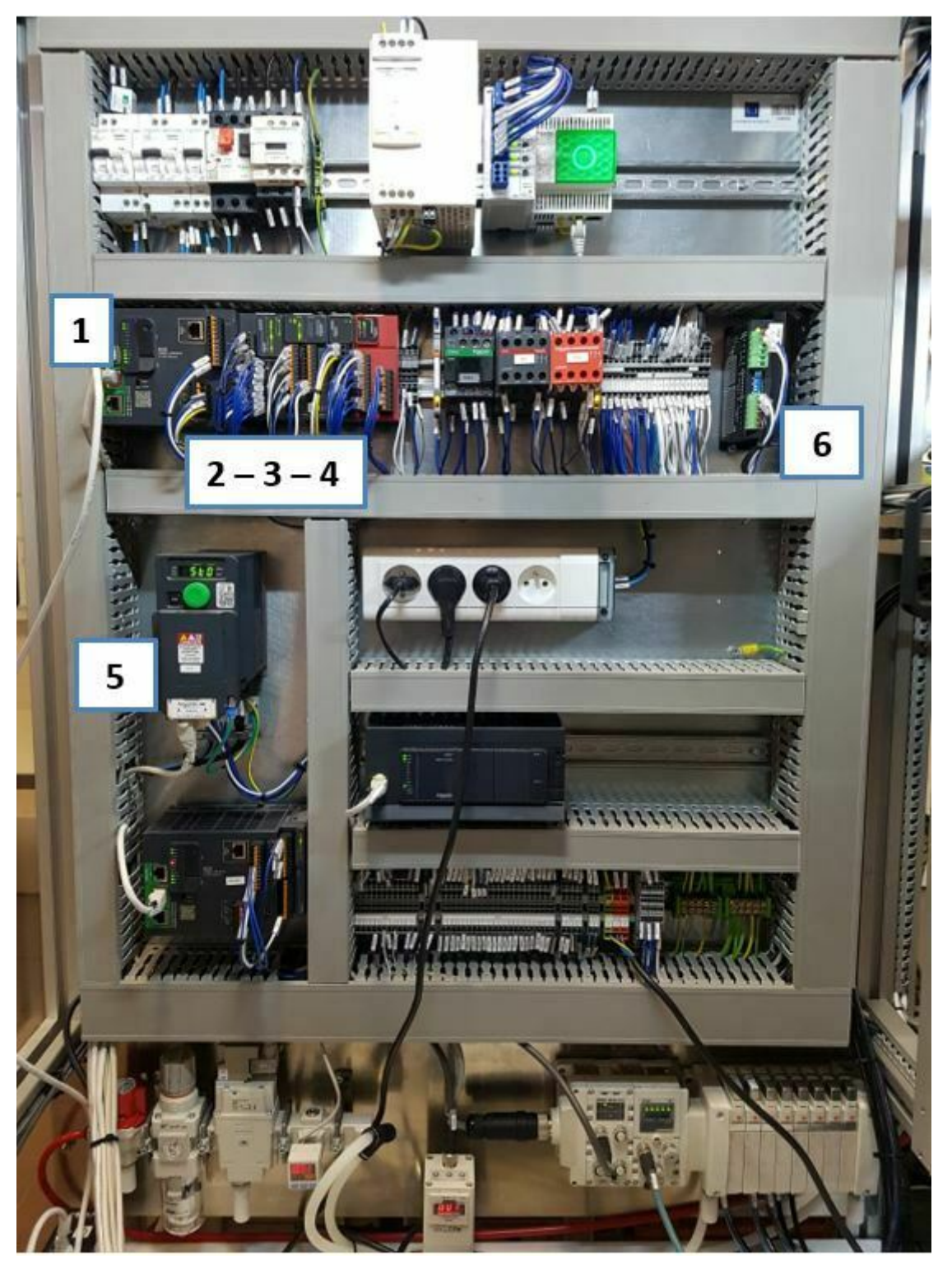

Ces équipements ont la particularité d'être connectés sur un réseau Ethernet TCP/IP dont le principal avantage est l'intégration sur le réseau local mais aussi sur le réseau Internet. Le même réseau permet :

- La réalisation des échanges de données liés au contrôle commande,

- L'accès via un navigateur Web aux serveurs Web embarqués dans les équipements pour la configuration mais aussi la supervision

- La programmation de l'automate via le logiciel Machine Expert (ex UNITY, Schneider Electric)

### Des caméras pilotables à distance via Ethernet TCP/IP complètent l'installation

### Cycle de fonctionnement de la Dérouleuse Presse

La fabrication est déclenchée soit par un programme de supervision supporté par le serveur de l' installation (nom du serveur: **srvderpresse**), soit par le panneau de contrôle via l'écran tactile (IHM). NB : Elle pourrait également être déclenchée au travers d'un serveur embarqué de l'automate

### Fonctionnement Classique :

On choisit le type de pièces à fabriquer (aussi appelée cadence) : 3 choix possibles (produit Triangle, produit Carré, produit Rond), le format de la bobine (100, 200 ou 300m) ainsi que le nombre de pièces à fabriquer. Sur appui de DCY (bouton poussoir ou DCY supervision, bouton « Marche » de l'IHM), le cycle de fabrication s'enclenche. Lorsqu'une bobine est complètement déroulée, c'est-à-dire lorsqu'il n'y a plus de bande en entrée, et qu'il reste encore des pièces à fabriquer, un changement de bobine s' opère à l'aide du système de croix de malte

### **Remarque**

Le lancement de fabrication se fera à partir de la supervision opérationnelle sur le serveur de la dérouleuse presse ou via l'IHM par l'intermédiaire d'un enseignant

# 5. Travail de supervision à réaliser (InTouch)

### Procédure : Travail de supervision à réaliser avec Intouch

Implantation des différentes variables de l'application

Après validation de l'ensemble du tutoriel INTOUCH pour la variable « Vérin de poinçonnage rentré », vous pourrez définir les autres variables nécessaires suivant le tableau des variables de l'automatisme.

| Variables de l'Automatisme          | Туре        | Nom du symbole (OPCUA)     | Adresse dans<br>l'Automate<br>M262 |
|-------------------------------------|-------------|----------------------------|------------------------------------|
|                                     | En          | trées                      |                                    |
| Registre d'Entrées Discrètes        | E/S Entier  | Poinçonnage                |                                    |
| Vérin Croix de malte sorti          | Discret     | xCptMalteSortie            | %IX2.2                             |
| Vérin Croix de malte rentré         | Discret     | xCptMalteRentre            | %IX2.1                             |
| Poinçon sorti                       | Discret     | xCptPoinconBas             | %IX2.4                             |
| Poinçon rentré                      | Discret     | xCptPoinconHaut            | %IX2.3                             |
| Bande accumulateur max (bas)        | Discret     | xCptAlarmeBoucleHaut       | %M42                               |
| Bande accumulateur min (haut)       | Discret     | xCptAlarmeBoucleBas        | %M43                               |
| Registre d'Entrées Discrètes        | E/S Entier  | Vérins                     |                                    |
| Vérin 2 (Mot Tri) gliss sorti       | Discret     | xDefaut1                   | %IX4.1                             |
| Vérin 2 (Mot Tri) gliss rentré      | Discret     | xDefaut0                   | %IX4.2                             |
| Position Croix de Malte en Vertical | E/S Discret | xCptBobine                 | %IX2.7                             |
| Nbre de pièces Fabriques            | E/S Entier  | Nombre_piece               | %MW30                              |
| Longueur de Bande Parcourue         | E/S Entier  | longueurpas                | %IW2                               |
| Vitesse Moteur Triphasé             | E/S Entier  | diActlVelo                 |                                    |
| Vitesse Moteur Pas à Pas            | E/S Entier  | Vitesse avance             | %MW253                             |
|                                     | So          | orties                     |                                    |
| Registre de Sorties Discrètes       | E/S Entier  | Croix                      |                                    |
| Rentrer vérin Croix de malte        | Discret     | xCmdVerinMalte             |                                    |
| Sortir Vérin Poinçonnage            | Discret     | xCmdVerinPoincon           |                                    |
| Registre des Sorties de Glissement  | E/S Entier  | Glissement                 |                                    |
| Sortir vérin gliss 1                | Discret     | xDmd_Pilotage_Verin_Avance |                                    |
| Sortir vérin gliss 2                | Discret     | xDmd_Pilotage_Verin_Accu   |                                    |

Il est possible de passer par des variables internes au logiciel InTouch (variable mémoire) afin de faire des calculs intermédiaires avant affichage (mise à l'échelle par exemple). Les variables locales ont un attribut Mémoire (Mémoire discret, Mémoire entier...)

Les autres objets graphiques à associer aux différentes variables sont disponibles dans le graphique fourni; vous pouvez également en ajouter. Il ne reste plus qu'à animer ces différents objets en les associant aux variables de l'automatisme. Bien sûr, il existe beaucoup de possibilités d'animation (hauteur d'un objet, visibilité....).

Jusqu'à ce point, vous avez tous les éléments pour continuer avec l'animation des différents objets. Avant de continuer avec la partie suivante, assurez-vous de faire l'animation complète de l'interface pour la fenêtre « Panneau de Configuration » en prenant comme exemple, mais pas comme limite, l'interface sur le serveur.

### 2 Enrichissement de l'application

Création d'un interface « multi-fenêtres »

Prévoir une fenêtre d'accueil (Menu) avec la possibilité de faire des appels vers d'autres fenêtres. Il est recommandé de concevoir des fenêtres contenant des informations structurées suivant leur nature :

- Panneau de Contrôle (déjà importé et animé à ce point)
- Suivi de Production
- Fenêtre des Alarmes

Le passage entre fenêtres est réalisable à l'aide de liens associés à des boutons.

### Création d'une nouvelle fenêtre

Aller dans *Fichier>Nouvelle Fenêtre* pour faire apparaitre la fenêtre des propriétés de la nouvelle fenêtre de l'application. Dans ceci, on peut trouver différentes options comme *Type de fenêtre* (pour indiquer la manière dont on veut que la fenêtre apparaisse lorsqu'on appelle son ouverture dans l'application en mode exploitation), *Dimensions* ( pour indiquer la position d'apparition ainsi que les dimensions en largeur et hauteur), *Couleur de la fenêtre* (pour donner une apparence plus agréable au design ).

| Nom : Panneau de Cont | rôle               | Couleur    | de la fenêtre :            |     | OK      |
|-----------------------|--------------------|------------|----------------------------|-----|---------|
| Commentaire :         |                    |            |                            |     | Annuler |
| Type de fenêtre       | uperposition 🔘 Pre | emier plan | Dimensions<br>Position X : | -20 | Scripts |
|                       |                    |            |                            |     |         |
| Style de cadre        | a OAunun           | 1          | Position Y :               | -8  |         |

**Recommandation** : choisissez une taille appropriée pour la fenêtre d'accueil (menu). Une taille grande indique la manque de considération et d'exploration des options de design

### Utilisation d'objets prédéfinis (Wizzards)

En allant sur le bouton Wizzards on peut trouver tout un catalogue d'objets prédéfinis qui servent pour enrichir l'application de supervision. C'est à vous d'explorer le catalogue d' objets et d'utiliser ceux que vous considérez les plus pertinents.

.

| ActiveX Controls<br>Affichage des alarmes<br>Affichage des valeurs<br>Affichage du texte<br>Boutons<br>Cadres<br>Contrôles Windows<br>Courbes<br>Curbes<br>Curbes<br>Urseurs<br>Horloges<br>Indicateurs | AlarmViewerCtrl     | AlmDbViewCtrl | AlarmPareto |  |
|----------------------------------------------------------------------------------------------------|---------------------|---------------|-------------|--|
| Interrupteurs<br>Outils d'exploitation<br>Panneaux<br>SmartSymbol<br>Voyants                                                                                                    | AlarmTreeViewerCtrl |               |             |  |
| Description du Wizard                                                                                                    |                     |               |             |  |
| Wonderware Alarm Vie                                                                                                    | wer Control         |               |             |  |

Dans la fenêtre « Suivi de Production » :

- Faire apparaître les informations suivantes.
- o Vitesse Positionnement Moteur Pas à Pas
- o Vitesse Avancé Moteur Triphasé
- o Nombre de pièce fabriquées
- · Prévoir l'affichage:

o d'une **courbe temps réel** traçant le nombre de pièces fabriquées en fonction du temps : affichage de courbes en temps réel

o d'une **courbe temps réel** traçant la vitesse du moteur triphasé en fonction du temps : affichage de courbes en temps réel

**Nota :** ces deux courbes ne se trouvent pas dans les Wizards mais sur la barre d'outils qui se trouve à droite de l'éditeur.

#### Dans la fenêtre « Alarme »

Prévoir l'affichage de deux types des Alarmes avec le wizard AlarmViewer.

o Un affichage au fil de l'eau (en récapitulatif) pour une alarme qui s'active lorsqu'il y a changement de bobine.

o Un affichage historique d'une alarme qui s'active sur dépassement d'une valeur mini et maxi de la hauteur de l'accumulateur. (Seuils d'alerte avant arrêt d'urgence)

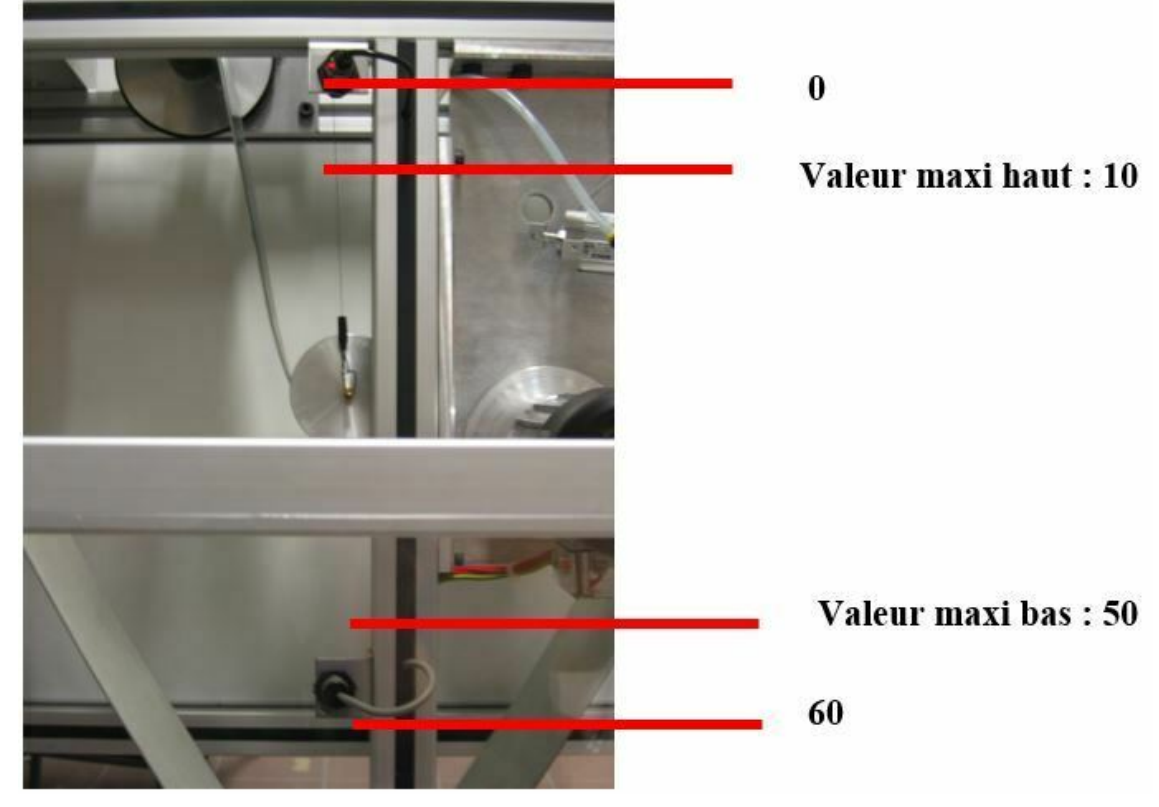

Modifier éventuellement, dans l'onglet *Requête de l'affiche,* le mode de défilement, le type de fenêtre (Récapitulatif ou Historique), la *plage de priorité* en fonction des alarmes que vous voulez voir apparaître et les colonnes que vous voulez visualiser. (Ne pas modifier les autres paramètres.)

Dans le menu *Dictionnaire de variables*, déclarer les variables que vous voulez visualiser comme des alarmes (alarme active, dans l'onglet *Alarmes,* pour une certaine variable) et régler le niveau de priorité en fonction de la fenêtre où vous désirez voir apparaître l'alarme.

Pour déclencher une alarme sur un dépassement (seuil) vous devez écrire un script (programme d'application) qui permet de positionner une variable mémoire (Mémoire discrète).

|                                                                                                    | Script d                                                                                                    | lapplication                                                                                                    | 1                                                                                                    |                                                                                                    |                                                                                        |                                                                              |
|----------------------------------------------------------------------------------------------------|----------------------------------------------------------------------------------------------------|----------------------------------------------------------------------------------------------------|----------------------------------------------------------------------------------------------------|----------------------------------------------------------------------------------------------------|----------------------------------------------------------------------------------------|------------------------------------------------------------------------------|
|                                                                                                    | Fichier Editi                                                                                                    | on Insérer A                                                                                                    | Aide                                                                                                    |                                                                                                    |                                                                                        |                                                                              |
|                                                                                                    | X 🗈 🗳                                                                                                    | V - 8                                                                                                    |                                                                                                    |                                                                                                    |                                                                                        |                                                                              |
|                                                                                                    | Type de cond                                                                                                    | ition Tant qu'                                                                                                    | active toutes 0 ms Scri                                                                                                    | s utilisés : 0                                                                                      |                                                                                        | OK                                                                           |
|                                                                                                    | 1                                                                                                    | ~                                                                                                    |                                                                                                    |                                                                                                    | 6                                                                                      | Annuler                                                                      |
|                                                                                                    |                                                                                                    |                                                                                                    |                                                                                                    |                                                                                                    |                                                                                        | Convertir                                                                    |
|                                                                                                    |                                                                                                    |                                                                                                    |                                                                                                    |                                                                                                    |                                                                                        | Valider                                                                      |
|                                                                                                    |                                                                                                    |                                                                                                    | Votre programme                                                                                                    | e ici                                                                                               |                                                                                        | Fonctions                                                                    |
|                                                                                                    |                                                                                                    |                                                                                                    |                                                                                                    |                                                                                                    |                                                                                        | Toutes                                                                       |
|                                                                                                    |                                                                                                    |                                                                                                    |                                                                                                    |                                                                                                    |                                                                                        | Chaîne                                                                       |
|                                                                                                    |                                                                                                    |                                                                                                    |                                                                                                    |                                                                                                    |                                                                                        | Système                                                                      |
|                                                                                                    |                                                                                                    |                                                                                                    |                                                                                                    |                                                                                                    | ~                                                                                      | Additionnelles                                                               |
|                                                                                                    |                                                                                                    |                                                                                                    |                                                                                                    |                                                                                                    |                                                                                        | Diverses                                                                     |
|                                                                                                    | IF                                                                                                    | ELSE                                                                                                    |                                                                                                    |                                                                                                    |                                                                                        | Aide                                                                         |
|                                                                                                    | THEN                                                                                                    | ELSE IF                                                                                                    |                                                                                                    |                                                                                                    |                                                                                        |                                                                              |
|                                                                                                    | ENDIF                                                                                                    |                                                                                                    | NOT                                                                                                    |                                                                                                    |                                                                                        | OLE MEM                                                                      |
| Positi<br>non                                                                                                    | thme est<br>tion_Ban<br>AlarmeS<br>Stock-0                                                                                                    | le suivan<br>de< 10 ou<br>tock=1                                                                                                    | t :<br><i>u Position_Bande&gt; 50 a</i>                                                                                                    | alors                                                                                               |                                                                                        |                                                                              |
| Posin<br>Posin<br>non<br>armed                                                                                                    | thme est<br>tion_Band<br>AlarmeS<br>Stock=0                                                                                                    | le suivan<br>de< 10 ou<br>tock=1                                                                                                    | t :<br><i>J Position_Bande&gt; 50 a</i>                                                                                                    | alors                                                                                               |                                                                                        |                                                                              |
| Positi<br>non<br>nrme<br>n Si                                                                                                    | thme est<br>tion_Ban<br>AlarmeS<br>Stock=0                                                                                                    | le suivan <sup>:</sup><br>de< 10 ou<br>tock=1                                                                                                    | t :<br><i>J Position_Bande&gt; 50 a</i>                                                                                                    | alors                                                                                               |                                                                                        |                                                                              |
| Positi<br>non<br>nrme<br>Si<br>proc                                                                                                    | thme est<br>tion_Ban<br>AlarmeS<br>Stock=0                                                                                                    | le suivan<br>de< 10 ou<br>tock=1                                                                                                    | t :<br><i>J Position_Bande&gt; 50 a</i><br>cuter toutes les 100 ms                                                                                                    | alors                                                                                               | cation est a                                                                           | active.                                                                      |
| Posii<br>non<br>armea<br>Si<br>prog                                                                                                    | thme est<br>tion_Ban<br>AlarmeS<br>Stock=0<br>gramme c                                                                                                    | le suivan<br>de< 10 ou<br>tock=1                                                                                                    | t :<br><i>J Position_Bande&gt; 50 a</i><br>cuter toutes les 100 ms                                                                                                    | alors<br>lorsque l'applic                                                                           | cation est a                                                                           | active.                                                                      |
| Posii<br>non<br>nrme<br>Si<br>prog                                                                                                    | thme est<br>tion_Band<br>AlarmeS<br>Stock=0<br>gramme c<br>rez les fo                                                                                              | le suivan<br>de< 10 ou<br>tock=1<br>loit s'exéd                                                                                                    | t :<br><i>J Position_Bande&gt; 50 a</i><br>cuter toutes les 100 ms<br>ments Alarmes Historiq                                                                                                    | <b>alors</b><br>Iorsque l'applic<br>ues et Alarmes                                                  | cation est a<br>au fil de l'e                                                          | active.<br>eau.                                                              |
| Positi<br>non<br>arme<br>n Si<br>e prog<br>ompai                                                                                                    | thme est<br>tion_Band<br>AlarmeS<br>Stock=0<br>gramme c<br>rez les fo<br>& astuce                                                                                  | le suivan<br>de< 10 ou<br>tock=1<br>doit s'exéd<br>nctionnen<br>Des petits                                                                                | t :<br><i>J Position_Bande&gt; 50 a</i><br>cuter toutes les 100 ms<br>ments Alarmes Historiq<br>s conseils                                                                                                    | <b>alors</b><br>Iorsque l'applic<br>ues et Alarmes                                                  | ation est a<br>au fil de l'e                                                           | active.<br>eau.                                                              |
| Positi<br>on<br>rme<br>Si<br>prog<br>mpa<br>fruc                                                                                                    | thme est<br>tion_Band<br>AlarmeS<br>Stock=0<br>gramme c<br>rez les fo<br>& astuce                                                                                  | le suivan<br>de< 10 ou<br>tock=1<br>doit s'exéd<br>nctionner<br>Des petits                                                                                | t :<br><i>J Position_Bande&gt; 50 a</i><br>cuter toutes les 100 ms<br>ments Alarmes Historiq<br>s conseils<br>nandé de visualiser de                                                                                                    | <b>alors</b><br>Iorsque l'applic<br>ues et Alarmes<br>orès la déroulei                              | cation est a<br>au fil de l'e                                                          | active.<br>eau.                                                              |
| Positi<br>Positi<br>Con<br>Trime<br>Si<br>Dorogo<br>Dorogo<br>Dorogo<br>Dorogo<br>Dorogo<br>Dorogo<br>Dorogo<br>Dorogo<br>Dorogo<br>Dorogo<br>Dorogo<br>Dorogo<br>Dorogo<br>Doroso<br>Doros<br>Doroso<br>Doroso<br>Doroso<br>Doroso<br>Doros<br>Doros<br>Doros<br>Doroso<br>Doros<br>Doros<br>DO<br>DO<br>DO<br>DO<br>DO<br>DO<br>DO<br>DO<br>DO<br>DO<br>DO<br>DO<br>DO | thme est<br>tion_Bank<br>AlarmeS<br>Stock=0<br>gramme c<br>rez les fo<br>& astuce<br>t fortemer<br>emble des                                                       | le suivan<br>de< 10 ou<br>tock=1<br>doit s'exée<br>nctionner<br>Des petits<br>1 recomn<br>actionne                                                        | t :<br><i>J Position_Bande&gt; 50 a</i><br>cuter toutes les 100 ms<br>ments Alarmes Historiq<br>s conseils<br>nandé de visualiser de<br>eurs et des capteurs.                                                                                                    | alors<br>lorsque l'applic<br>ues et Alarmes<br>près la déroulet                                     | cation est a<br>au fil de l'e<br>use presse                                            | active.<br>eau.<br>e afin de situe                                           |
| prog<br>npar<br>ruc<br>l est                                                                                                    | thme est<br>tion_Band<br>AlarmeS<br>Stock=0<br>gramme of<br>rez les fo<br>& astuce<br>t fortemer<br>emble des                                                      | le suivan<br>de< 10 ou<br>tock=1<br>doit s'exéd<br>nctionnen<br>Des petits<br>it recomn<br>s actionne                                                     | t :<br><i>J Position_Bande&gt; 50 a</i><br>cuter toutes les 100 ms<br>ments Alarmes Historiq<br>s conseils<br>nandé de visualiser de<br>eurs et des capteurs.                                                                                                    | alors<br>Iorsque l'applic<br>ues et Alarmes<br>près la déroulet                                     | cation est a<br>au fil de l'e<br>use presse                                            | active.<br>eau.<br>e afin de situe                                           |
| osit<br>on<br>me<br>Si<br>orog<br>opa<br>ruc<br>est<br>nse                                                                                                    | thme est<br>tion_Band<br>AlarmeS<br>Stock=0<br>gramme of<br>rez les fo<br>& astuce<br>t fortemer<br>emble des<br>ntion : Po                                        | le suivan<br>de< 10 ou<br>tock=1<br>doit s'exéd<br>nctionner<br>Des petits<br>nt recomn<br>actionne<br>ur des rai                                         | t :<br><i>J Position_Bande&gt; 50 a</i><br>cuter toutes les 100 ms<br>ments Alarmes Historiq<br>s conseils<br>nandé de visualiser de<br>eurs et des capteurs.                                                                                                    | alors<br>lorsque l'applic<br>ues et Alarmes<br>près la dérouleu<br>est recommand                    | au fil de l'a<br>au fil de l'a<br>use presse<br>é d'utilise                            | active.<br>eau.<br>e afin de situe<br>r des <b>couleu</b>                    |
| on<br>me<br>Si<br>prog<br>prog<br>est<br>est<br>nse                                                                                                    | thme est<br>tion_Bane<br>AlarmeS<br>Stock=0<br>gramme c<br>rez les fo<br>& astuce<br>t fortemer<br>emble des<br>ntion : Po<br>ssives po                            | le suivan<br>de< 10 ou<br>tock=1<br>loit s'exéd<br>nctionner<br>Des petits<br>nt recomm<br>actionne<br>ur des rai<br>our les fon                          | t :<br><i>J Position_Bande&gt; 50 a</i><br>cuter toutes les 100 ms<br>ments Alarmes Historiq<br>s conseils<br>nandé de visualiser de<br>eurs et des capteurs.<br>isons ergonomiques, il o<br>nds d'écran et les objets                                                   | alors<br>lorsque l'applic<br>ues et Alarmes<br>près la dérouleu<br>est recommand<br>s animés. Le co | ation est a<br>au fil de l'a<br>use presse<br>é d'utiliser<br>dage des                 | active.<br>eau.<br>e afin de situe<br>r des <b>couleur</b><br>informations s |
| pon<br>positi<br>pon<br>Si<br>prog<br>prog<br>est<br>nse<br>.tter<br>grea                                                                                                    | thme est<br>tion_Bane<br>AlarmeS<br>Stock=0<br>gramme c<br>gramme c<br>rez les fo<br>& astuce<br>t fortemer<br>emble des<br>ntion : Po<br>ssives po<br>a manière   | le suivan<br>de< 10 ou<br>tock=1<br>loit s'exée<br>nctionner<br>Des petits<br>nt recomm<br>actionne<br>ur des rai<br>our les fon<br>suivante              | t :<br><i>J Position_Bande&gt; 50 a</i><br>cuter toutes les 100 ms<br>ments Alarmes Historiq<br>s conseils<br>nandé de visualiser de<br>eurs et des capteurs.<br>isons ergonomiques, il o<br>nds d'écran et les objets<br>(0 :rouge, 1 :vert)                            | alors<br>lorsque l'applic<br>ues et Alarmes<br>près la dérouleu<br>est recommand<br>s animés. Le co | au fil de l'a<br>au fil de l'a<br>use presse<br>é d'utiliser<br>dage des               | active.<br>eau.<br>e afin de situe<br>r des <b>couleu</b><br>informations s  |
| on<br>rme<br>Si<br>proç<br>npal<br>ruc<br>l est<br>ense                                                                                                    | thme est<br>tion_Bank<br>AlarmeS<br>Stock=0<br>gramme c<br>rez les fo<br>& astuce<br>t fortemer<br>emble des<br>ntion : Po<br>ssives po<br>a manière               | le suivan<br>de< 10 ou<br>tock=1<br>loit s'exée<br>nctionnen<br>Des petits<br>nt recomm<br>s actionne<br>ur des rai<br>our les fon<br>suivante            | t :<br><i>J Position_Bande&gt; 50 a</i><br>cuter toutes les 100 ms<br>ments Alarmes Historiq<br>s conseils<br>nandé de visualiser de<br>eurs et des capteurs.<br>isons ergonomiques, il o<br>nds d'écran et les objets<br>(0 :rouge, 1 :vert)                            | alors<br>lorsque l'applic<br>ues et Alarmes<br>près la dérouleu<br>est recommand<br>s animés. Le co | cation est a<br>au fil de l'é<br>use presse<br>é d'utiliser<br>dage des                | active.<br>eau.<br>e afin de situe<br>r des <b>couleu</b><br>informations s  |
| <b>Positi</b><br><b>Positi</b><br><b>non</b><br><b>arme</b><br><b>b</b><br><b>f</b><br><b>rmpa</b><br><b>f</b><br><b>ruc</b><br>II est<br>ense<br>Atter<br>agre<br>de la<br>Test                                                                                                    | thme est<br>tion_Bank<br>AlarmeS<br>Stock=0<br>gramme of<br>rez les fo<br>& astuce<br>t fortemer<br>emble des<br>ntion : Po<br>ssives po<br>a manière<br>er en per | le suivan<br>de< 10 ou<br>tock=1<br>doit s'exéd<br>nctionnen<br>Des petits<br>nt recomm<br>s actionne<br>ur des rai<br>our les fon<br>suivante<br>manence | t :<br><i>a Position_Bande&gt; 50 a</i><br>cuter toutes les 100 ms<br>ments Alarmes Historiq<br>s conseils<br>nandé de visualiser de<br>eurs et des capteurs.<br>isons ergonomiques, il a<br>nds d'écran et les objets<br>(0 :rouge, 1 :vert)<br>votre travail en passar | alors<br>lorsque l'applic<br>ues et Alarmes<br>près la dérouleu<br>est recommand<br>s animés. Le co | cation est a<br>au fil de l'e<br>use presse<br>é d'utiliser<br>dage des<br>oitation ap | active.<br>eau.<br>e afin de situe<br>r des <b>couleur</b><br>informations s |

# 6. Travail de supervision à réaliser (PcVue)

### Procédure : Travail de supervision à réaliser avec PcVue

1 Implantation des différentes variables de l'application

Après avoir validé dans PcVue la variable « Vérin de poinçonnage rentré », vous pourrez définir les autres variables nécessaires suivant le tableau des variables de l'automatisme.

| Variables de l'Automatisme          | Туре        | Nom du symbole (OPCUA)     | Adresse dans<br>l'Automate<br>M262 |
|-------------------------------------|-------------|----------------------------|------------------------------------|
|                                     | En          | trées                      |                                    |
| Registre d'Entrées Discrètes        | E/S Entier  | Poinçonnage                |                                    |
| Vérin Croix de malte sorti          | Discret     | xCptMalteSortie            | %IX2.2                             |
| Vérin Croix de malte rentré         | Discret     | xCptMalteRentre            | %IX2.1                             |
| Poinçon sorti                       | Discret     | xCptPoinconBas             | %IX2.4                             |
| Poinçon rentré                      | Discret     | xCptPoinconHaut            | %IX2.3                             |
| Bande accumulateur max (bas)        | Discret     | xCptAlarmeBoucleHaut       | %M42                               |
| Bande accumulateur min (haut)       | Discret     | xCptAlarmeBoucleBas        | %M43                               |
| Registre d'Entrées Discrètes        | E/S Entier  | Vérins                     |                                    |
| Vérin 2 (Mot Tri) gliss sorti       | Discret     | xDefaut1                   | %IX4.1                             |
| Vérin 2 (Mot Tri) gliss rentré      | Discret     | xDefaut0                   | %IX4.2                             |
| Position Croix de Malte en Vertical | E/S Discret | xCptBobine                 | %IX2.7                             |
| Nbre de pièces Fabriques            | E/S Entier  | Nombre_piece               | %MW30                              |
| Longueur de Bande Parcourue         | E/S Entier  | longueurpas                | %IW2                               |
| Vitesse Moteur Triphasé             | E/S Entier  | diActIVelo                 |                                    |
| Vitesse Moteur Pas à Pas            | E/S Entier  | Vitesse avance             | %MW253                             |
|                                     | So          | orties                     |                                    |
| Registre de Sorties Discrètes       | E/S Entier  | Croix                      |                                    |
| Rentrer vérin Croix de malte        | Discret     | xCmdVerinMalte             |                                    |
| Sortir Vérin Poinçonnage            | Discret     | xCmdVerinPoincon           |                                    |
| Registre des Sorties de Glissement  | E/S Entier  | Glissement                 |                                    |
| Sortir vérin gliss 1                | Discret     | xDmd_Pilotage_Verin_Avance |                                    |
| Sortir vérin gliss 2                | Discret     | xDmd_Pilotage_Verin_Accu   |                                    |

Il est possible de passer par des variables internes au logiciel PcVue (variable mémoire) afin de faire des calculs intermédiaires avant affichage (mise à l'échelle par exemple). Les variables locales ont un attribut Mémoire (Mémoire discret, Mémoire entier...)

Les autres objets graphiques à associer aux différentes variables sont disponibles dans le graphique fourni; vous pouvez également en ajouter. Il ne reste plus qu'à animer ces différents objets en les associant aux variables de l'automatisme. Bien sûr, il existe beaucoup de possibilités d'animation (hauteur d'un objet, visibilité....).

Jusqu'à ce point, vous avez tous les éléments pour continuer avec l'animation des différents objets. Avant de continuer avec la partie suivante, assurez-vous de faire l'animation complète de la variable « Vérin de poinçonnage rentré ». Ce la va vous permettre de valider la communication avec le serveur OPC de l'automate. En cas de difficulté, il ne faut pas hésiter à aller voir l'état de la variable dans le sélecteur de variables.

### 2 Enrichissement de l'application

Création d'un interface « multi-fenêtres »

Prévoir une **fenêtre d'accueil (Menu)** avec la possibilité de faire des appels vers d'autres fenêtres. Il est recommandé de concevoir des fenêtres contenant des informations structurées suivant leur nature :

- Panneau de Contrôle (déjà importé et animé à ce point)
- Suivi de Production
- Fenêtre des Alarmes

Le passage entre fenêtres est réalisable à l'aide de liens associés à des boutons.

#### Création d'une nouvelle fenêtre

ī.

Aller dans *Fichier>Nouveau nouveau synoptique* pour créer un nouveau synoptique. Dans ceci, on peut trouver différentes options comme *Type de fenêtre* (pour indiquer la manière dont on veut que la fenêtre apparaisse lorsqu'on appelle son ouverture dans l'application en mode exploitation), *Dimensions* (pour indiquer la position d'apparition ainsi que les dimensions en largeur et hauteur), *Couleur de la fenêtre* (pour donner une apparence plus agréable au design).

| Nouveau syn | optique |         | ×           |
|-------------|---------|---------|-------------|
| Modèle      | essai   |         | ¥           |
| Branche     |         |         | ¥           |
|             | ОК      | Annuler | Initialiser |

Un clic bouton droit sur la barre du haut permet d'ouvrir la fenêtre de propriétés :

| Affichage                                                                                             | 🚯 Droits d'accès                                                                                                    | Incrustation                                                                                                    | 🔊 Chainage |
|----------------------------------------------------------------------------------------------------|----------------------------------------------------------------------------------------------------|----------------------------------------------------------------------------------------------------|------------|
| Position<br>X 0<br>Y 0<br>Fond<br>Couleur                                                             | Taille       Fenêtre         Largeur       800         Hauteur       600         Lier la taille du synoption         Synoptique plus grand         Synoptique auto-adap | Synoptique<br>800<br>600<br>que et de la fenêt<br>l que la fenêtre<br>table                                                                                                    | re         |
| Fichier<br>Branche<br>Titre Synop<br>Style<br>Barre de titr<br>Menu systè<br>Réductible<br>Agrandisse | ique2<br>e ✓ Fermeture<br>me Mini titre<br>✓ Bordure<br>ment ✓ Bordure client<br>Bordure fixe                                                                           | Grille<br>Grille<br>Grille<br>Grille<br>Afficha<br>Grille<br>State<br>Afficha<br>State<br>Afficha<br>Afficha<br>Afficha | ge<br>ment |

**Recommandation** : choisissez une taille appropriée pour la fenêtre d'accueil (menu). Une taille grande indique la manque de considération et d'exploration des options de design

### Utilisation d'objets prédéfinis

En allant sur le menu « Insertion », on peut trouver tout un catalogue d'objets prédéfinis (symboles, fenêtre d'alarme, courbes de tendance, ...) qui servent pour enrichir l'application de supervision. C'est à vous d'explorer le catalogue d'objets et d'utiliser ceux que vous considérez les plus pertinents.

Dans la fenêtre « Suivi de Production » :

- · Faire apparaître les informations suivantes.
- o Vitesse Positionnement Moteur Pas à Pas
- o Vitesse Avancé Moteur Triphasé
- o Nombre de pièce fabriquées
- · Prévoir l'affichage:

o d'une **courbe temps réel** traçant le nombre de pièces fabriquées en fonction du temps : affichage de courbes en temps réel

o d'une **courbe temps réel** traçant la vitesse du moteur triphasé en fonction du temps : affichage de courbes en temps réel

#### Dans la fenêtre « Alarme »

• Cette fenêtre permet l'affichage des variables booléennes que vous au préalable définies de type « alarme ». Vous allez afficher ici une alarme indiquant que les conditions initiales ne sont pas respectées et les alarmes indiquant que les courroies sont détendues. En cliquant bouton droit sur la fenêtre d'alarme, vous avez accès à ses propriétés. Cela vous permet de jouer sur son ergonomie et surtout l'onglet filtres permet de choisir le type d'alarmes à afficher (actives, actives non acquittées, ...)

| Filtres         |              |            |                   |
|-----------------|--------------|------------|-------------------|
| Domaine         | ******       |            | ~                 |
| Nature          | ******       |            | ~                 |
| Filtre SQL      |              |            |                   |
| Niveaux d'alarn | ne           |            |                   |
| du niveau       | 0            | au niveau  | 29                |
| Tout            | Minimum Maxi | mum        |                   |
| Valeur des alar | mes          |            |                   |
| ✓ Présente no   | n acquittée  | ✓ Toutes a | alarmes invalides |
| Absente non     | acquittée    | 🗸 Inhibée  |                   |
| ✓ Présente ac   | quittée      | Non acc    | essible           |
| 🗸 Au repos      |              | 🗸 Masqué   | e opérateur       |
| Mode prise      | en compte    | 🗸 Masqué   | e programme       |
|                 |              | 🗸 Masqué   | e variable        |
|                 |              | 🗸 Masqué   | e expression      |
|                 |              |            |                   |

### **Truc & astuce** Des petits conseils

Il est fortement recommandé de visualiser de près la dérouleuse presse afin de situer l' ensemble des actionneurs et des capteurs.

Attention : Pour des raisons ergonomiques, il est recommandé d'utiliser des **couleurs** non agressives pour les fonds d'écran et les objets animés. Le codage des informations se fait de la manière suivante (0 :rouge, 1 :vert)

Tester en permanence votre travail en passant en mode exploitation après chaque modification.